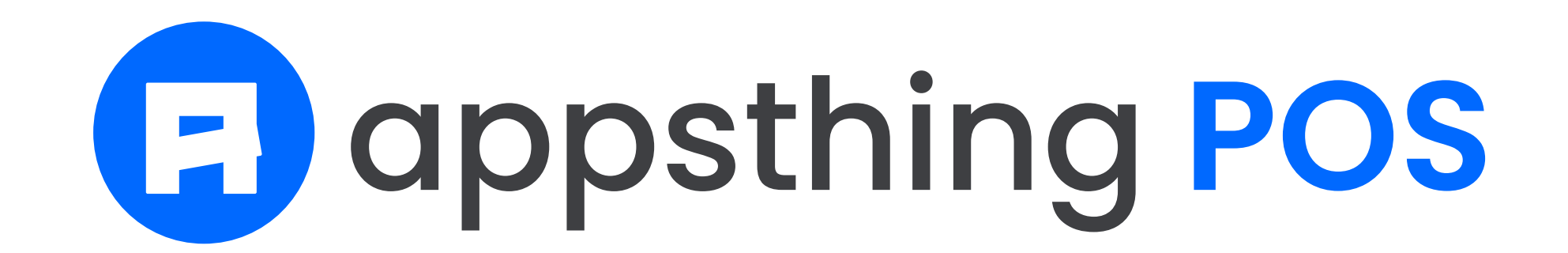

# Documentation

Documentation is updated on regular basis

### Didn't find what your are looking for, Please drop us an email at **appsthing@gmail.com**

Compatible From v5.2

| Index                                                                      | <b>F</b> appsthing |
|----------------------------------------------------------------------------|--------------------|
| Title                                                                      | Page               |
| FAQ & General issues we might run into after installation<br>and its fixes | 3                  |
| Installation & updation steps                                              | 4                  |
| General app layout                                                         | 5                  |
| How do we add a store?                                                     | 6                  |
| Create our first order                                                     | 7                  |
| How do we change the app settings like title, logos,<br>timezone, etc. ?   | 8                  |
| How do we create a new role and add a new user?                            | 9                  |
| How do we import new data into the app?                                    | 10                 |
| How do we bulk update existing data in the app?                            | 11                 |
| Tax codes and Discount codes                                               | 12                 |
| How do we add a new product and generate product barcode?                  | 13                 |
| How do we use payment method?                                              | 14                 |
| Kitchen view and Waiter view                                               | 15                 |
| How do we create new order?                                                | 16                 |
| How do we use digital QR menu?                                             | 17                 |
| How do we add a transaction?                                               | 18                 |
| How do we create invoice?                                                  | 19                 |
| How do we create purchase order?                                           | 20                 |
| How do we add new language?                                                | 21                 |
| Activate realtime notifications for waiter and chef using Pusher           | 22                 |

How do we assign product variants?

How do we configure PrintNode printers?

How do billing counters and billing registers work?

How do business accounts work?

How to use Kitchen displays?

23

25

26

27

# FAQ & General issues we might run into after installation and its fixes

1. Can't write image data to path (storage/.../file.png)

Fix - Try following steps to resolve the upload file issue :

- 1. Give 775 permission to the storage folder
- 2. Delete the *public/storage* folder from your application
- 3. Go to <<u>YOUR-APP-LINK</u>>/

execute\_create\_storage\_link (Your APP\_ENV should be set to production for this)

2. Fatal error: require(): Failed opening required '/ home/www/../vendor/composer/../ symfony/ var-dumper/Resources/functions/ dump.php' (include\_path='.') in /home/www/ .../vendor/composer/autoload\_real.php on line 71

## Fix -

This error might have occurred while extracting the project zip file, some project files might have not moved or copied. Mostly the files from

vendor folder in our project.

Re-install the project and verify to fix this issue.

3. 500 server error

Fix -

Set APP\_DEBUG value as true in the .env file

Reload and check what is the error in the browser.

If the error is related to the database, please check the database credentials in the .env file. If the details are correct and still the error persists, please <u>reset your database password</u> and update the .env file with the new password.

if the fix is successful, revert the APP\_DEBUG to false

## 4.500 server error

ErrorException

symlink() has been disabled for security reasons

Set APP\_DEBUG value as true in the .env file

Reload and check what is the error in the browser.

If the error is

ErrorException symlink() has been disabled for security reasons

This is not an issue with the application. This is a restriction from the server.

symlink() needs to be enabled for a Laravel application to work. Without symlink() uploads won't work on a laravel application.

We suggest to contact server team or support and ask them to enable symlink() on server.

## 5. How do we integrate printers and barcode readers?

- Now we can integrate multiple printers using PrintNode. Instructions are available in the documentation.

Barcode scanners can be plug and used as normal. When we navigate to pos screen. cursor will be placed on the barcode field. We can scan and and add products to cart.

6. How do the UI change when we use both retail and restaurant mode in the same app?

- UI Changes according to the mode we have opted for the stores. All the restaurant related elements are hidden when we turn off the restaurant mode.

# Installation & updation steps

## Installation steps

Upload the code to your domain or subdomain folder. Please note the app is designed to run on domain or subdomain and not by sub directory link

Go to <your-app-link>/server\_check.php

Make sure all the general requirements indicated on the page is met. If PHP version is not matched, please choose the accepted PHP version and enable all the required PHP extensions

Please create database and database user. Update the .env file with the DB\_HOST, DB\_PORT, DB\_DATABASE, DB\_USERNAME, DB\_PASSWORD values and check the database connection status.

Import all the database tables required for the app Find the SQL in <your-app-folder>/database/ initial\_cpanel\_installation\_migration/installation.sql

Update APP\_ENV value as production and APP\_DEBUG value as false on the .env file

Make sure your storage and bootstrap cache folders are writable (give 775 permission)

Create a symbolic link of the storage/ folder by going to this link : <your-app-link>/execute\_create\_storage\_link

Go to your domain. Done, app is installed successfully!

## **Updation steps**

Important Take backup of your current database and code base including the storage/ folder and .env file separately

Remove all the files from your app folder

Upload the new updated code zip file to your domain or subdomain folder and extract the contents. Move all the files to the root folder of your domain or subdomain

Replace the storage/ folder and .env file with the backup you have taken

Make sure your storage and bootstrap cache folders are writable (give 775 permission)

Create a symbolic link of the storage/ folder by going to this link : <your-app-link>/execute\_create\_storage\_link

**Important** Now update your database with new tables. Go to link: <your-app-link>/execute\_database\_migrations

Clear the cache. Go to link: <your-app-link>/execute\_initial\_configs

Go to your domain. Done, app is updated successfully!

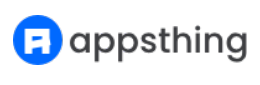

# General app layout

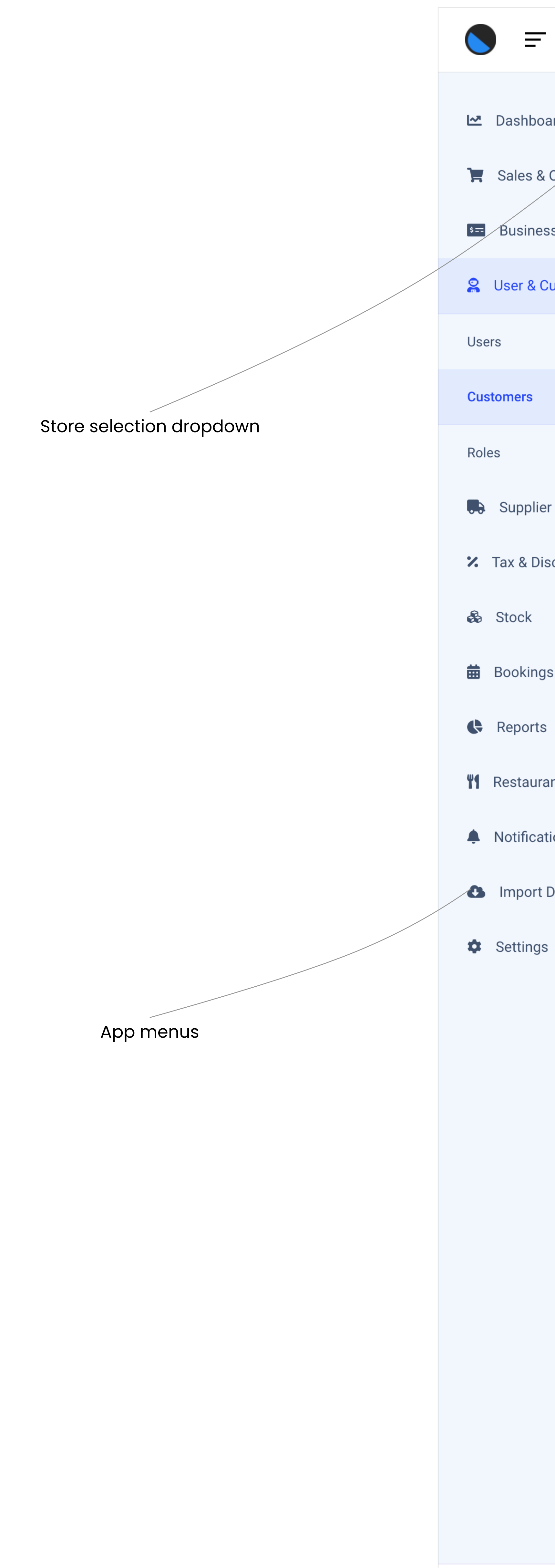

### Quick actions

#### Store STORE1 - Appsth

| ashboard        | > |
|-----------------|---|
| ales & Orders   | > |
| usiness Account | > |
| er & Customer   | ~ |

| upplier            | > |
|--------------------|---|
| x & Discount Codes | > |
| ock                | > |
| ookings & Calendar | > |
| eports             | > |
| staurant           | > |
| otification        | > |
| nport Data         | > |
| ettings            | > |

#### Sh

| hing Store 1 🗸          |                                    |                |           | ∽ Q Search       | + New Order 🛛 🗍  | 🖌 🥱 Appst       | hing Admin  ×  |         |
|-------------------------|------------------------------------|----------------|-----------|------------------|------------------|-----------------|----------------|---------|
| Customers               |                                    |                |           |                  |                  | Ne              | ew Customer    |         |
| howing 1 to 25 of 200 e | entries                            |                |           |                  | Show 25 🗸 entrie | es Search:      |                |         |
| Name 14                 | Email 1                            | ↓ Phone î↓     | Status 1. | Created On ↑↓    | Updated On 1↓    | Created By ↑↓   | Action         |         |
| Sven Yundt              | murazik.rusty@howe.info            | +5082389462339 | Active    | 18-07-2021 06:14 | 18-07-2021 06:14 | Appsthing Admin | ••••           |         |
| Maryjane Volkman        | carolyn.vonrueden@parker.com       | +7909703562489 | Active    | 18-07-2021 06:14 | 18-07-2021 06:14 | Appsthing Admin | •••            |         |
| Eldred Grimes           | luis41@shields.org                 | +4761562118599 | Active    | 18-07-2021 06:14 | 18-07-2021 06:14 | Appsthing Admin | •••            |         |
| Annamae Barton          | lemke.alvena@hotmail.com           | +9259793171011 | Active    | 18-07-2021 06:14 | 18-07-2021 06:14 | Appsthing Admin | •••            |         |
| Rupert Bruen            | ivah55@gmail.com                   | +1546218428920 | Active    | 18-07-2021 06:14 | 18-07-2021 06:14 | Appsthing Admin | •••            |         |
| Jimmy Thompson          | marguerite.frami@oberbrunner.com   | +5831822432081 | Active    | 18-07-2021 06:14 | 18-07-2021 06:14 | Appsthing Admin | ••••           |         |
| Paula Paucek            | vicente04@bernhard.info            | +1010002533689 | Active    | 18-07-2021 06:14 | 18-07-2021 06:14 | Appsthing Admin | ••••           |         |
| Alberto Harber          | adietrich@hotmail.com              | +6307609462737 | Active    | 18-07-2021 06:14 | 18-07-2021 06:14 | Appsthing Admin | •••            |         |
| Wanda Russel            | juvenal03@yahoo.com                | +4784149424149 | Active    | 18-07-2021 06:14 | 18-07-2021 06:14 | Appsthing Admin | ••••           |         |
| Georgiana Fay           | phoebe.bechtelar@gmail.com         | +8926585914646 | Active    | 18-07-2021 06:14 | 18-07-2021 06:14 | Appsthing Admin | ••••           |         |
| Keenan Fadel            | oosinski@hotmail.com               | +2541693220819 | Active    | 18-07-2021 06:14 | 18-07-2021 06:14 | Appsthing Admin | ••••           |         |
| Samara Romaguera        | schowalter.cole@yahoo.com          | +4675440959082 | Active    | 18-07-2021 06:14 | 18-07-2021 06:14 | Appsthing Admin | ••••           |         |
| Lucinda Gutkowski       | penelope21@hyatt.com               | +6514786665526 | Active    | 18-07-2021 06:14 | 18-07-2021 06:14 | Appsthing Admin | ••••           |         |
| Zella Yost              | murphy.patricia@hotmail.com        | +7168101074913 | Active    | 18-07-2021 06:14 | 18-07-2021 06:14 | Appsthing Admin | ••••           |         |
| Adelia Wiegand          | reynolds.theodora@hayes.com        | +5326356606502 | Active    | 18-07-2021 06:14 | 18-07-2021 06:14 | Appsthing Admin | •••            |         |
| Bernardo Kohler         | christiansen.sibyl@gmail.com       | +9677470074627 | Active    | 18-07-2021 06:14 | 18-07-2021 06:14 | Appsthing Admin | ••••           |         |
| Mandy Hayes             | mkovacek@hackett.com               | +2966305226325 | Active    | 18-07-2021 06:14 | 18-07-2021 06:14 | Appsthing Admin | ••••           |         |
| Alexandria Zieme        | gwilderman@leannon.com             | +7370175732403 | Active    | 18-07-2021 06:14 | 18-07-2021 06:14 | Appsthing Admin | •••            |         |
| Arnulfo Bosco           | raheem.hickle@hotmail.com          | +4732574766135 | Active    | 18-07-2021 06:14 | 18-07-2021 06:14 | Appsthing Admin | ••••           |         |
| Monica Johnston         | larkin.mercedes@yahoo.com          | +8038050775427 | Active    | 18-07-2021 06:14 | 18-07-2021 06:14 | Appsthing Admin | ••••           | Table i |
| Una Wyman               | salvatore.franecki@greenfelder.com | +5677550467690 | Active    | 18-07-2021 06:14 | 18-07-2021 06:14 | Appsthing Admin | ••••           |         |
| Addie Jakubowski        | hartmann.jerel@blick.net           | +2287007716973 | Active    | 18-07-2021 06:14 | 18-07-2021 06:14 | Appsthing Admin | ••••           |         |
| Elijah Conroy           | dewayne.doyle@rice.org             | +4613987172341 | Active    | 18-07-2021 06:14 | 18-07-2021 06:14 | Appsthing Admin | ••••           |         |
| Justine Bins            | klocko.marshall@yahoo.com          | +9791142776255 | Active    | 18-07-2021 06:14 | 18-07-2021 06:14 | Appsthing Admin | ••••           |         |
| Rosalyn Becker          | khalid17@yahoo.com                 | +9626150357627 | Active    | 18-07-2021 06:14 | 18-07-2021 06:14 | Appsthing Admin | ••••           |         |
|                         |                                    |                |           |                  |                  | 1 2 3 4         | 5 8            |         |
|                         |                                    |                |           |                  |                  |                 | English - en 🔺 |         |

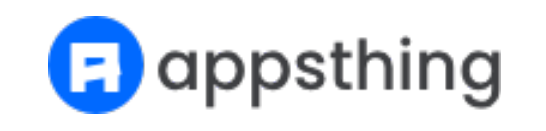

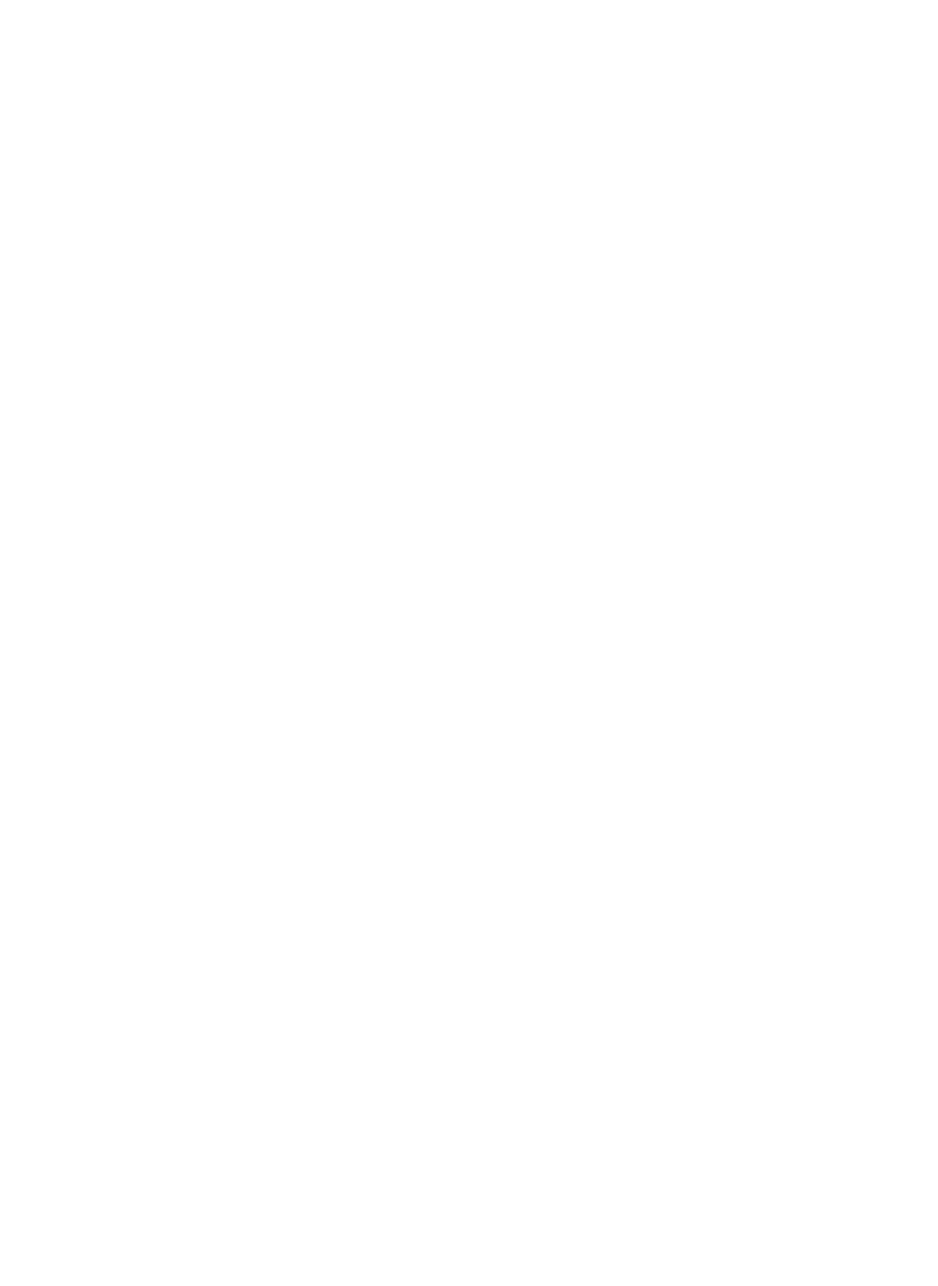

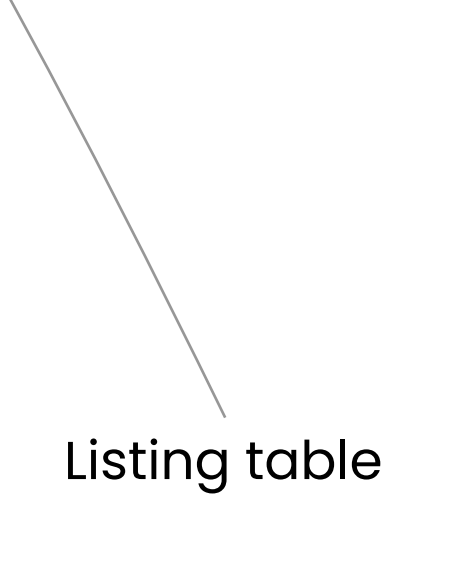

tem options

Language switcher

## How do we create a store?

#### Navigate to Settings > Stores menu and click on the New Store button

| Store S                                      | TORE1 - A | ppsthing Store 1   ~                      |                                       | לא ⊂ Q Search + New O                 | rder 🗳 🗸 🧿 Appsthing Admin 🗸 |
|----------------------------------------------|-----------|-------------------------------------------|---------------------------------------|---------------------------------------|------------------------------|
| 🗠 Dashboard                                  | >         | Add Store                                 |                                       |                                       | Save                         |
| 📜 Sales & Orders                             | >         | Name 1                                    | Store Code                            | Tax Number or GST number              |                              |
| S== Business Account                         | >         | Please enter store name                   | Please enter store code               | Please enter tax number or GST number |                              |
| 🔒 User & Customer                            | >         | Contact Information 2                     |                                       |                                       |                              |
| Supplier                                     | >         | Primary Contact No.                       | Secondary Contact No.                 | Primary Email                         | Secondary Email              |
| <ul><li>X Tax &amp; Discount Codes</li></ul> | >         | Please enter primary contact number       | Please enter secondary contact number | Please enter primary email            | Please enter secondary email |
| P. Ota-I.                                    | ,         | Address                                   | Country                               | Pincode                               | ]                            |
| Stock Stock                                  | >         | Enter store address                       | Choose Country 🗘                      | Enter Pincode                         |                              |
| Bookings & Calendar                          | >         |                                           |                                       |                                       |                              |
| Reports                                      | >         | /                                         |                                       |                                       |                              |
| <b>**</b> Restaurant                         | >         |                                           |                                       |                                       |                              |
|                                              |           | Enable Restaurant Mode                    | Default Billing Type 4                | Role for Waiter 5                     | Role for Chef 6              |
| Notification                                 | >         | No \$                                     | Choose Default Billing Type 🗘         | Choose Role for Waiter                | Choose Role for Chef         |
| Import Data                                  | >         | Digital Manu Sattings                     |                                       |                                       |                              |
| Settings                                     | ~         | Enable Digital QR Menu                    |                                       |                                       |                              |
| Stores                                       |           | Enable or Disable digital QR menu link    |                                       |                                       |                              |
| Payment Methods                              |           | Menu Open Time 8                          | Menu Close Time 9                     |                                       |                              |
| Billing Counters                             |           | Please choose Open Time                   | Please choose Close Time              |                                       |                              |
| Email Settings                               |           | Digital Menu OTP Verification 10          | Send Digital Menu Orders To Kitchen   | Digital Menu Language 12              |                              |
| SMS Settings                                 |           | No ¢                                      | No ¢                                  | Choose Digital Menu Language 🗘        |                              |
| SMS Templates                                |           |                                           |                                       |                                       |                              |
| Measurement Units                            |           | Currency, Store wise Tax & Discount Infor | mation                                |                                       |                              |
| Variant Options                              |           | Currency 13                               |                                       |                                       |                              |
| Printers                                     |           | Choose Currency                           |                                       |                                       |                              |
| App Settings                                 |           | Ctatua Information                        |                                       |                                       |                              |
|                                              |           | Status mormation                          |                                       |                                       |                              |
|                                              |           | Choose Status                             |                                       |                                       |                              |
|                                              |           |                                           |                                       |                                       |                              |
|                                              |           | POS Screen Setting                        |                                       |                                       |                              |
|                                              |           | Enable Customer Detail Popup              | Enable Variant Selection Popup        |                                       |                              |
|                                              |           | No \$                                     | No \$                                 |                                       |                              |
|                                              |           | Invoice Settings                          |                                       |                                       |                              |
|                                              |           | Invoice Print Type                        |                                       |                                       |                              |
|                                              |           | Choose Invoice Print Type                 |                                       |                                       |                              |

🕞 appsthing

|                                | Print Setting (PrintNode) Enable PrintNode Printing Refer PrintNode Documentation for more information |                  |
|--------------------------------|----------------------------------------------------------------------------------------------------|------------------|
| © 2022 - 2023 Appsthing · v5.4 |                                                                                                    | 🏶 English - en 🔺 |

- Basic details of the store like name, unique store code and tax number. 1.
- 2. Contact information of the store.
- 3. Restaurant mode option can be used to identify the store as a retail store or a restaurant. We can create stores as restaurants and stores as retail at the same time in the app.
- 4. [Restaurant Mode] Billing type can be set to Quick Bill or Fine Dine. Quick Bill will generate the bill when the order is closed. Fine Dine orders will be sent to the kitchen.
- 5. Choose the role for the waiter using this option.
- 6. Choose the role for the chef using this option.
- 7. Option to enable or disable QR menu
- 8. Menu open time
- 9. Menu close time
- 10. OTP verification can be enabled or disabled using this option.
- 11. Orders from the digital menu can be sent directly to the kitchen using this option. Verification and approval are not required when this option is enabled.
- 12. Choose a language for the digital menu
- 13. Set store currency
- 14. Customer onboarding pop up when a new order screen is loaded can be enabled or disabled using this option

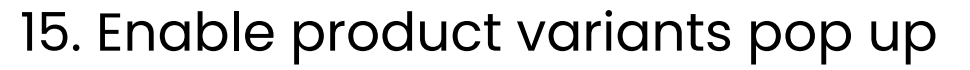

16. Invoice print page size types

17. Enable PrintNode printing

## **Create our first order**

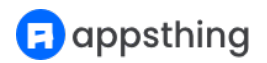

## **Add New Store**

Navigate to Settings > Stores menu and click on the New Store button

Choose a store

## Add New Payment Method

Navigate to Settings > Payment Methods menu and click on the New Payment Method button

Create new payment method if we are not using default payment gateways

## **Add New Supplier**

Navigate to Supplier > Suppliers menu and click on the New Supplier button

### Add New Category

Navigate to Stock > Categories menu and click on the New Category button

## Add New Tax code

Navigate to Tax & Discount Codes > Tax Codes menu and click on the New Tax Code button

## **Add New Product**

Navigate to Stock > Products menu and click on the New Product button

## **Create New Billing Counter**

Navigate to Settings > Billing Counters menu and click on the New Billing Counter button

## **Open Business Register**

Choose the billing counter and open a register

### **Create New Order**

Navigate to Sales & Orders > Orders menu and click on the New Order button or click on the + New Order button on the header

# How do we change the app settings like title, logos, timezone, etc.?

Navigate to Settings > App Settings menu and click on the Edit button

| Store STORE                    | 1 - Appsthing Store 1                                               |                                 | <b>%</b> ~   | Q Search | + New Orde | er 🍂 🗸           | Appsthi     | ing Admin \vee |
|--------------------------------|---------------------------------------------------------------------|---------------------------------|--------------|----------|------------|------------------|-------------|----------------|
| 🗠 Dashboard >                  | Edit App Setting                                                    |                                 |              |          |            |                  |             | Save           |
| 📜 Sales & Orders >             | Company Name                                                        | App Title 2                     | App Timezone | 3        |            | Date Time format | 4           |                |
| S== Business Account           | Appsthing                                                           | Appsthing POS                   | UTC          |          | \$         | 01-12-2020 23:0  | 00          | \$             |
| 😫 User & Customer 🔷 👌          | Date Format 5<br>01-12-2020                                         |                                 |              |          |            |                  |             |                |
| Supplier >                     | Company Logo (ipeg ipg png)                                         | Current Company Logo            |              |          |            |                  |             |                |
| X Tax & Discount Codes >       | Choose file No file chosen                                          | appsthing POS                   |              |          |            |                  |             |                |
| & Stock                        | Allowed file size is max 150KB                                      |                                 |              |          |            |                  |             |                |
|                                | Invoice Print Logo (jpeg, jpg, png)                                 | Current Invoice Print Logo      |              |          |            |                  |             |                |
| Bookings & Calendar            | Choose file No file chosen                                          | appsthing POS                   |              |          |            |                  |             |                |
| Reports >                      | Allowed file size is max 150KB and dimensions must be 200px x 100px |                                 |              |          |            |                  |             |                |
| The Restaurant >               | Top Navbar Logo (jpeg, jpg, png)                                    | Current Top Navbar Logo         |              |          |            |                  |             |                |
| Notification >                 | Choose file No file chosen                                          |                                 |              |          |            |                  |             |                |
| Import Data >                  | Allowed file size is max 50KB and dimensions must b<br>30px x 30px  | e                               |              |          |            |                  |             |                |
| Settings                       | Favicon (jpeg, jpg, png)                                            | Current Favicon                 |              |          |            |                  |             |                |
| Stores                         | Choose file No file chosen                                          |                                 |              |          |            |                  |             |                |
| Payment Methods                | 30px x 30px                                                         |                                 |              |          |            |                  |             |                |
| Billing Counters               | Cache and Storage                                                   |                                 |              |          |            |                  |             |                |
| Email Settings                 | Clear Cache                                                         |                                 |              |          |            |                  |             |                |
| SMS Settings                   | Clear App Cache 7                                                   |                                 |              |          |            |                  |             |                |
| SMS Templates                  | Clear Old Files                                                     |                                 |              |          |            |                  |             |                |
| Measurement Units              | This option will delete files (older than 3 days) from re           | eports and order stroage folder |              |          |            |                  |             |                |
| App Settings                   | Deactivate Product 9                                                |                                 |              |          |            |                  |             |                |
|                                |                                                                     |                                 |              |          |            |                  |             |                |
| © 2021-2022 Appsthing · v5.2.1 |                                                                     |                                 |              |          |            |                  | <b>()</b> E | inglish - en 🔺 |

appsthing

- 1. The company name which gets displayed on the footer and the invoices
- 2. Name which gets displayed on the browser tab title section
- 3. Change the timezone of the app based on the region. By default, this is set to UTC
- 4. Date and time format which gets displayed on listing tables and detail
- pages
- 5. Date format which gets displayed on listing tables and detail pages
- 6. Upload Logos for logos, favicon, etc.
- 7. Clear app cache using this option
- 8. Delete report and order invoice files older than 3 days. We can free up the disk space using this option.
- 9. Deactivate the product using this button. We need to log in as administrator of accessing this button. After deactivation the purchase code can be used with other domains.

# How do we create a new role and add a new user?

Ξ Store STORE1 - Appsthing Store 1 ~ Add Role 🗠 Dashboard Role Name Status 📜 Sales & Orders Active Manager Business Account Access settings 😫 User & Customer < Dashboard Master Dashboard Users Billing Counter Dashboard < Sales & Orders Customers < Orders Add Order Roles < Edit Order View Order Details Supplier > 🕑 Delete Order View Order Listing X Tax & Discount Codes Send Invoice SMS from Order Detail Page Merge Order 🚳 Stock Unmerge Order 苗 🛛 Bookings & Calendar Purchase Orders Add Purchase Order Edit Purchase Order 🕒 Reports > View Purchase Order Detail 🕑 Change Purchase Order Status **#** Restaurant > 🕑 Delete Purchase Order View Purchase Order Listing Notification > Overte Investor from Durchase Order

Navigate to User & Customer > Roles menu and click on the New Role button

Steps for creating a new role :

- 1. Provide any role name and choose the status. We can choose to make the role of or inactive with this option
- 2. You the check box access settings for assigning different permissions for that particular role.

We can create any number roles and provide any access permission as needed

Roles are mandatory for adding a new user

## Navigate to User & Customer > Users menu and click on the New User button or we can navigate to Import Data > Import Data for uploading users in bulk

|        | <b></b> | Q Search | + New Order | # ~ 🧲 | Appsthing Admin  ~ |             |
|--------|---------|----------|-------------|-------|--------------------|-------------|
|        |         |          |             |       |                    | <b>⊡</b> D  |
|        |         |          |             |       | Save               | Te s        |
|        |         |          |             |       |                    |             |
| \$     |         |          |             |       |                    | <u>}</u>    |
|        |         |          |             |       |                    | <b>음</b> U  |
|        |         |          |             |       |                    | Users       |
|        |         |          |             |       |                    | Custo       |
|        |         |          |             |       |                    | Roles       |
|        |         |          |             |       |                    |             |
|        |         |          |             |       |                    | <b>%</b> Ta |
|        |         |          |             |       |                    | 🖧 S         |
|        |         |          |             |       |                    | <b>崗</b> B  |
|        |         |          |             |       |                    |             |
|        |         |          |             |       |                    | <b>F</b> R  |
|        |         |          |             |       |                    | ¶¶ Re       |
|        |         |          |             |       |                    | ♣ N         |
|        |         |          |             |       |                    | 8           |
|        |         |          |             |       |                    | 🌣 s         |
| active |         |          |             |       |                    |             |
|        |         |          |             |       |                    | © 2021      |

| =              | Store <b>STORE</b> | 1 - Ap | opsthing Store 1   ~                      |                                              | <b>%</b> ~  | Q Search | + New Ord | er 🍂 ~ | Appsthing Admin 🗸 |
|----------------|--------------------|--------|-------------------------------------------|----------------------------------------------|-------------|----------|-----------|--------|-------------------|
| shboard        | >                  |        | Add User                                  |                                              |             |          |           |        | Save              |
| les & Orders   | >                  |        | Basic Information                         |                                              |             |          |           |        |                   |
|                |                    |        | Email                                     | Fullname                                     | Contact No. |          |           |        |                   |
| isiness Accour | nt ,               |        | docs@appsthing.com                        | John Doe                                     | 000000000   |          |           |        |                   |
| er & Customer  | ~                  |        | Role Information                          |                                              |             |          |           |        |                   |
|                |                    |        | Role                                      | Status                                       |             |          |           |        |                   |
|                |                    |        | Manager 🗢                                 | Active \$                                    |             |          |           |        |                   |
| ers            |                    |        | Store Access                              |                                              |             |          |           |        |                   |
|                |                    |        | STORE1, Appsthing Store 1, 5463 Herman N  | Aeadow Ulisesport, MO 95628-2526             |             |          |           |        |                   |
|                |                    |        | STORE2, Appsthing Store 2, 84007 Selina S | ummit West Ottilieland, FL 76319             |             |          |           |        |                   |
| ıpplier        | >                  |        | STORE3, Appsthing Store 3, 1427 Jamey Ur  | nion Lake Constancestad, SD 00330-7690       |             |          |           |        |                   |
| & Discount Co  | odes >             |        | STORE4, Appsthing Store 4, 91393 Berniece | e Plains Apt. 634 Hagenesstad, RI 31686-3254 |             |          |           |        |                   |
|                | ,                  |        | STORES, Appstning Store 5, 123 Morar Spri | ng Lake Manettamouth, NH 03050               |             |          |           |        |                   |
| DCK            | ~                  |        |                                           |                                              |             |          |           |        |                   |
| okings & Calen | ndar ›             |        |                                           |                                              |             |          |           |        |                   |
| ports          | >                  |        |                                           |                                              |             |          |           |        |                   |
| ports          |                    |        |                                           |                                              |             |          |           |        |                   |
| staurant       | >                  |        |                                           |                                              |             |          |           |        |                   |
| tification     | >                  |        |                                           |                                              |             |          |           |        |                   |
|                |                    |        |                                           |                                              |             |          |           |        |                   |
| iport Data     | >                  |        |                                           |                                              |             |          |           |        |                   |
| ttings         | >                  |        |                                           |                                              |             |          |           |        |                   |
|                |                    |        |                                           |                                              |             |          |           |        |                   |
| 2022 Appsthing | g•v5.2.1           |        |                                           |                                              |             |          |           |        | English - en ^    |
|                |                    |        |                                           |                                              |             |          |           |        |                   |

Steps for creating a new user :

1. Provide user email, fullname, contact no.

2. Choose the role

3. Choose status as active or inactive

4. Select the stores the user has access to under store access section

## How do we import new data into the app?

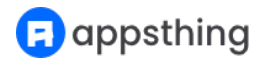

#### Navigate to Import Data > Import Data menu

| Store ST                       | ORE1 - | Appsthing Store 1 ~   |             |                | ✓     Q Search     + N | ew Order 🗳 🖌 🧟           | Appsthing Admin   ~ |
|--------------------------------|--------|-----------------------|-------------|----------------|------------------------|--------------------------|---------------------|
| 🗠 Dashboard                    | >      | Import Data           |             |                | Download Reference Sh  | eet Download Templates 🗸 | Upload & Save       |
| 📜 Sales & Orders               | >      | Type of Upload        | Import File | No filo obocon |                        |                          |                     |
| S== Business Account           | >      | Choose Type of Upload | Choose me   |                |                        |                          |                     |
| 😫 User & Customer              | >      |                       |             |                |                        |                          |                     |
| Supplier                       | >      |                       |             |                |                        |                          |                     |
| X Tax & Discount Codes         | >      |                       |             |                |                        |                          |                     |
| 🗞 Stock                        | >      |                       |             |                |                        |                          |                     |
| Bookings & Calendar            | >      |                       |             |                |                        |                          |                     |
| Reports                        | >      |                       |             |                |                        |                          |                     |
| Restaurant                     | >      |                       |             |                |                        |                          |                     |
|                                | ~      |                       |             |                |                        |                          |                     |
| Import Data                    |        |                       |             |                |                        |                          |                     |
| Upload & Update Data           |        |                       |             |                |                        |                          |                     |
| Settings                       | >      |                       |             |                |                        |                          |                     |
|                                |        |                       |             |                |                        |                          |                     |
| © 2021-2022 Appsthing · v5.2.1 |        |                       |             |                |                        |                          | 🏶 English - en 🔺    |

Steps to import new data:

1. We can download users, stores, suppliers, categories, products, ingredients and add-on products upload excel templates from Download Templates button

| Download Reference Sheet | Download Templates 🐱    | Upload & Save |
|--------------------------|-------------------------|---------------|
| ι                        | Jser Template           |               |
| S                        | Store Template          |               |
| S                        | Supplier Template       |               |
| C                        | Category Template       |               |
| F                        | Product Template        |               |
| I                        | ngredient Template      |               |
| A                        | Add-on Product Template |               |

3. After filling the excel sheet choose the type of upload and choose the import file and click on the Upload & Save button

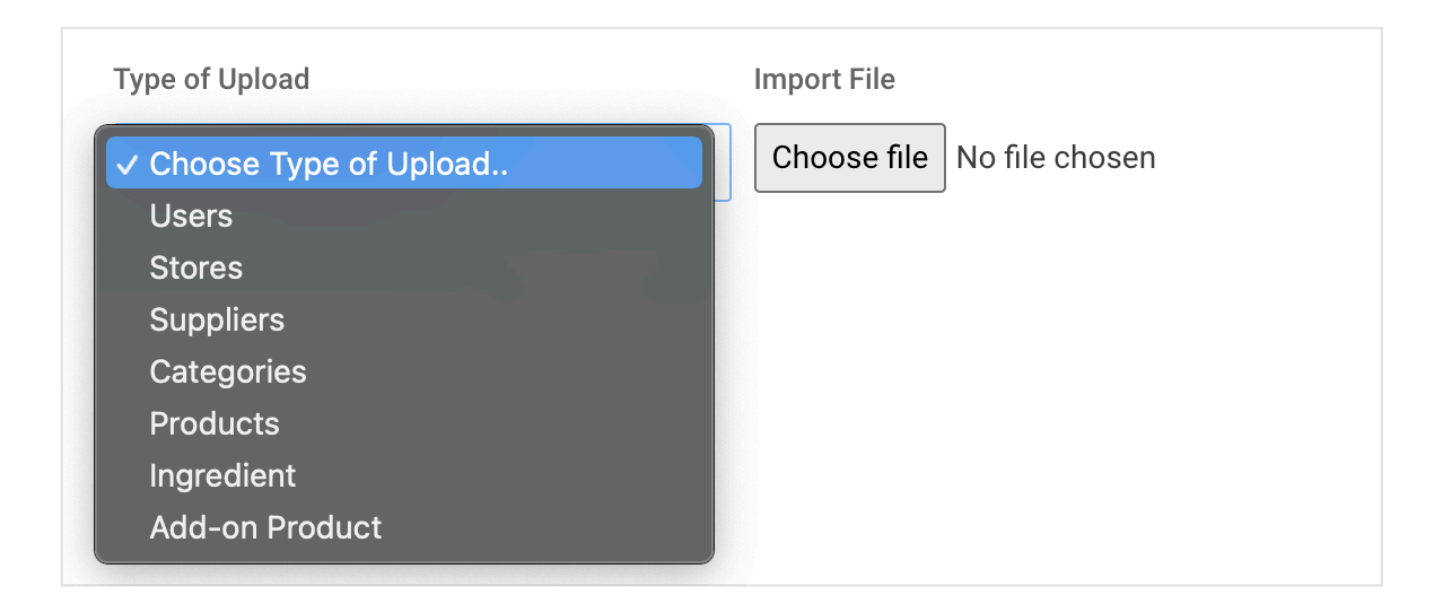

2. We can use Download Reference Sheet button to download the codes used in the upload excel sheet

| R                     | REFERENCE SHEET<br>Store : STORE1-Appsthing Store 1   Generated On : 02-09-2021 06:26   These are the active codes available in the application for the selected store. |
|-----------------------|----------------------------------------------------------------------------------------------------|
| R<br>1<br>1<br>1<br>1 | Role Codes<br>100 - Manager<br>101 - Accounts Manager<br>102 - Cashier<br>103 - Waiter<br>104 - Chef                                                                    |
| s<br>s<br>s<br>s<br>s | Store Codes<br>STORE1 - Appsthing Store 1<br>STORE2 - Appsthing Store 2<br>STORE3 - Appsthing Store 3<br>STORE4 - Appsthing Store 4<br>STORE5 - Appsthing Store 5       |

# How do we bulk update existing data in the app?

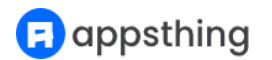

### Navigate to Import Data > Upload & Update Data menu

| Store STC                      | DRE1 - | Appsthing Store 1 ~      |                            | • | <ul> <li>Q Search</li> </ul> | + New Or | der 🧳 🖌 🥭 A           | ppsthing Admin   ~ |
|--------------------------------|--------|--------------------------|----------------------------|---|------------------------------|----------|-----------------------|--------------------|
| 🗠 Dashboard                    | >      | Upload & Update Data     |                            |   | Download Reference           | e Sheet  | Download Templates  ~ | Upload & Save      |
| 📜 Sales & Orders               | >      | Type of Upload           | Upload File                |   |                              |          |                       |                    |
| S== Business Account           | >      | Choose Type of Upload \$ | Choose file No file chosen |   |                              |          |                       |                    |
| 😫 User & Customer              | >      |                          |                            |   |                              |          |                       |                    |
| Supplier                       | >      |                          |                            |   |                              |          |                       |                    |
| X Tax & Discount Codes         | >      |                          |                            |   |                              |          |                       |                    |
| 🗞 Stock                        | >      |                          |                            |   |                              |          |                       |                    |
| 苗 Bookings & Calendar          | >      |                          |                            |   |                              |          |                       |                    |
| Reports                        | >      |                          |                            |   |                              |          |                       |                    |
| <b>Restaurant</b>              | >      |                          |                            |   |                              |          |                       |                    |
| Notification                   | >      |                          |                            |   |                              |          |                       |                    |
| Import Data                    | ~      |                          |                            |   |                              |          |                       |                    |
| Import Data                    |        |                          |                            |   |                              |          |                       |                    |
| Upload & Update Data           |        |                          |                            |   |                              |          |                       |                    |
| Settings                       | >      |                          |                            |   |                              |          |                       |                    |
| © 2021-2022 Appsthing · v5.2.1 |        |                          |                            |   |                              |          |                       | English - en ^     |

Steps to bulk update existing data:

1. We can download users, stores, suppliers, categories, products,

ingredients and add-on products upload excel templates from Download Templates button

| Download Reference Sheet | Download Templates 🐱    | Upload & Save |
|--------------------------|-------------------------|---------------|
| ι                        | Jser Template           |               |
| S                        | Store Template          |               |
| s                        | Supplier Template       |               |
| C                        | Category Template       |               |
| F                        | Product Template        |               |
| I                        | ngredient Template      |               |
| A                        | Add-on Product Template |               |

3. After filling the excel sheet choose the type of upload and choose the upload file and click on the Upload & Save button

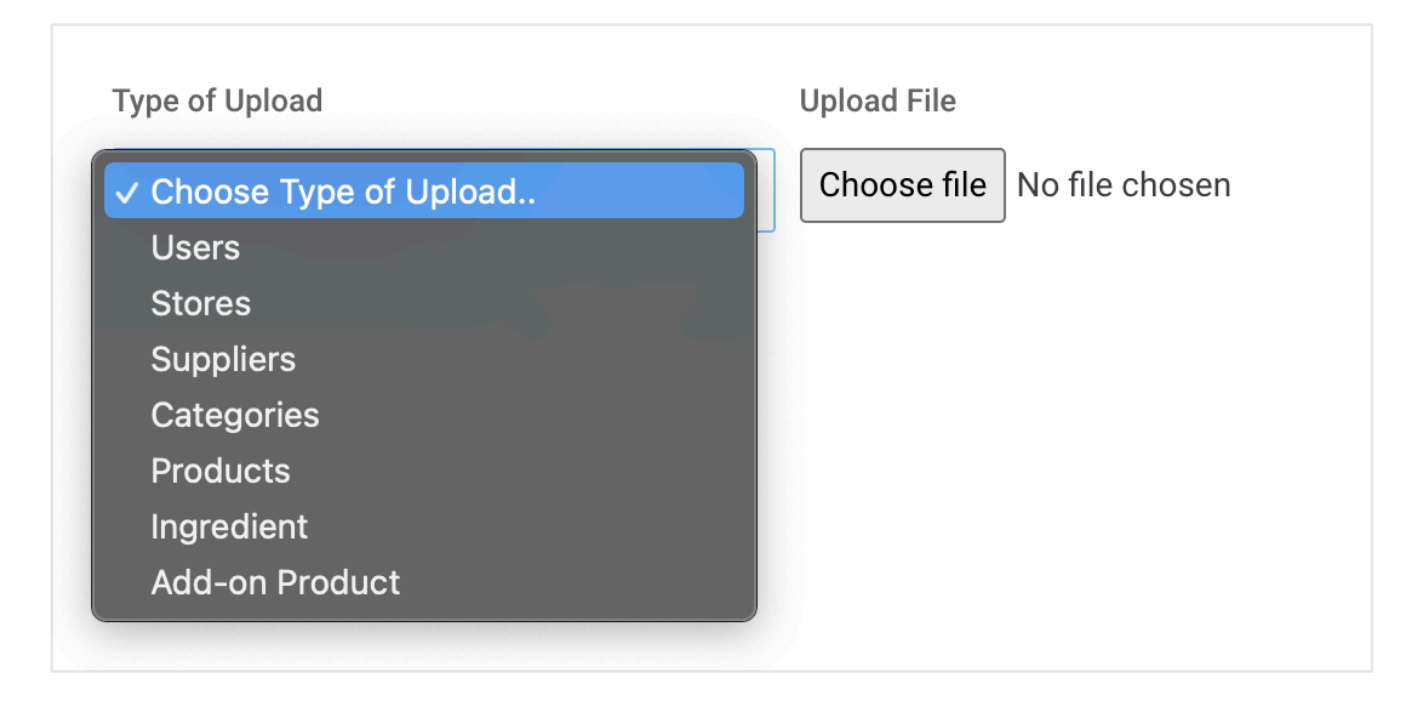

2. We can use Download Reference Sheet button to download the codes used in the upload excel sheet

| R                     | REFERENCE SHEET<br>Store : STORE1-Appsthing Store 1   Generated On : 02-09-2021 06:26   These are the active codes available in the application for the selected store. |
|-----------------------|----------------------------------------------------------------------------------------------------|
| R<br>1<br>1<br>1<br>1 | Role Codes<br>100 - Manager<br>101 - Accounts Manager<br>102 - Cashier<br>103 - Waiter<br>104 - Chef                                                                    |
| s<br>s<br>s<br>s<br>s | Store Codes<br>STORE1 - Appsthing Store 1<br>STORE2 - Appsthing Store 2<br>STORE3 - Appsthing Store 3<br>STORE4 - Appsthing Store 4<br>STORE5 - Appsthing Store 5       |

# Tax codes and Discount codes

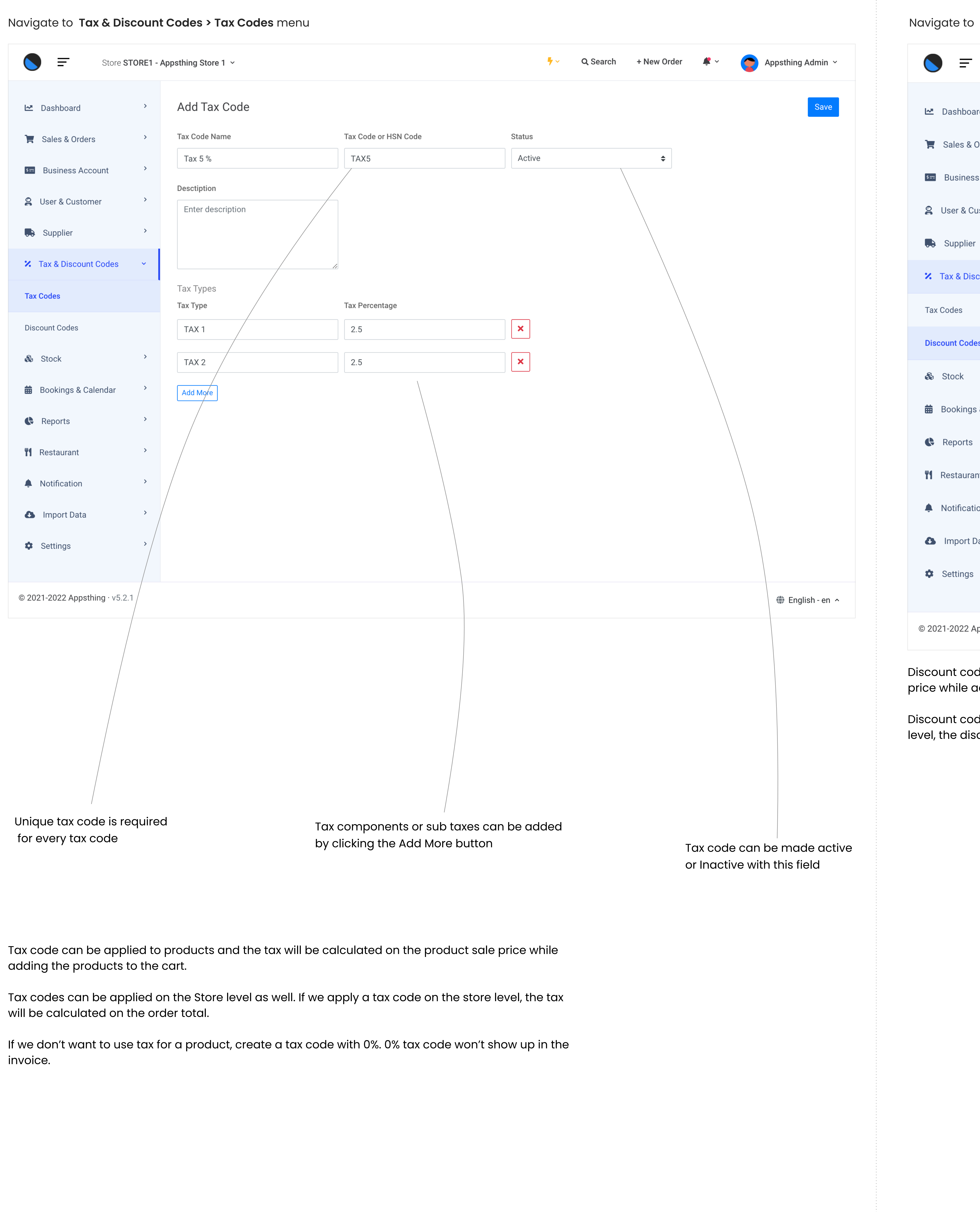

## Navigate to Tax & Discount Codes > Discount Codes menu

| Store <b>S</b>          | TORE1 - A | Appsthing Store 1 🗸        |                            | לאי Q Search + №                 | New Order 🛛 🗳 🔶 Appsthing Admin 🗸 |
|-------------------------|-----------|----------------------------|----------------------------|----------------------------------|-----------------------------------|
| ard                     | >         | Add Discount Code          |                            |                                  | Save                              |
| Orders                  | >         | Discount Name              | Discount Code              | Discount Percentage              | Status                            |
| s Account               | >         | Please enter discount name | Please enter discount code | Please enter discount percentage | Choose Status                     |
| ustomer                 | >         | Description                |                            |                                  |                                   |
| r                       | >         | Enter description          |                            |                                  |                                   |
| count Codes             | ~         |                            |                            |                                  |                                   |
|                         |           |                            |                            |                                  |                                   |
|                         |           |                            |                            |                                  |                                   |
| es                      |           |                            |                            |                                  |                                   |
|                         | >         |                            |                            |                                  |                                   |
| s & Calendar            | >         |                            |                            |                                  |                                   |
|                         | >         |                            |                            |                                  |                                   |
| nt                      | >         |                            |                            |                                  |                                   |
| ion                     | >         |                            |                            |                                  |                                   |
| Data                    | >         |                            |                            |                                  |                                   |
|                         | >         |                            |                            |                                  |                                   |
|                         |           |                            |                            |                                  |                                   |
| Appsthing $\cdot$ v5.2. | .1        |                            |                            |                                  | 🏶 English - en 🔨                  |

Discount code can be applied to products and the discount will be calculated on the product sale price while adding the products to the cart.

Discount codes can be applied on the Store level as well. If we apply a discount code on the store level, the discount will be calculated on the order total.

# How do we add a new product and generate product barcode?

Navigate to Stock > Products menu and click on the New Product button or we can navigate to Import Data > Import Data for uploading products in bulk

| Stor                                                                                          | re STORE1 - | Appsthing Store 1 ~                                                                                                    |                                                            | לאי Q Search                                                       | + New Ord                       | ler 🧳 🗸 🌔 Appsthing Admin 🗸       |
|-----------------------------------------------------------------------------------------------|-------------|----------------------------------------------------------------------------------------------------|------------------------------------------------------------|--------------------------------------------------------------------|---------------------------------|-----------------------------------|
| 🗠 Dashboard                                                                                   | >           | Add Product                                                                                                    |                                                            |                                                                    |                                 | Save                              |
| <ul> <li>Sales &amp; Orders</li> <li>Business Account</li> <li>User &amp; Customer</li> </ul> | >           | Product Identifier Information (Optional) This is an Add-on Product If this option is enabled, product will be consided tagged to a billing product via add-on groups                                                                                                    | ered as an add-on product. Add-on products can only be     | This Product is an Ingredier<br>If this option is enabled, product | <b>nt</b><br>t will be added as | s an ingredient.                  |
|                                                                                               | >           | Product Information                                                                                                    |                                                            |                                                                    |                                 |                                   |
| Supplier                                                                                      |             | Name                                                                                                    | Product Code 2                                             | Supplier                                                           |                                 | Category                          |
| X Tax & Discount Codes                                                                        | 'S          | Please enter product name                                                                                                    | Please enter product code                                  | Choose Supplier                                                    | <b>~</b>                        | Choose Category 🗘                 |
| 👶 Stock                                                                                       | ~           | Status                                                                                                    |                                                            |                                                                    |                                 |                                   |
| Products                                                                                      |             |                                                                                                    |                                                            |                                                                    |                                 |                                   |
| Categories                                                                                    |             | Price, Quantity and Tax Information                                                                                                    |                                                            |                                                                    |                                 |                                   |
| Stock Transfer                                                                                |             | Purchase Price Excluding Tax (USD)                                                                                                    | Sale Price Excluding Tax (USD)                             | Quantity                                                           |                                 | Stock Alert Quantity 3            |
| Stock Return                                                                                  |             | Please enter purchase price excluding                                                                                                    |                                                            | Please enter quantity                                              |                                 | Please enter stock alert quantity |
| Draduat Labal                                                                                 |             | Tax Code 4<br>Choose Tax Code ¢                                                                                                    | Discount Code Choose Discount Code                         |                                                                    |                                 |                                   |
| Product Laber                                                                                 |             | Description                                                                                                    |                                                            |                                                                    |                                 |                                   |
| Add-on Groups                                                                                 |             | Enter description                                                                                                    |                                                            |                                                                    |                                 |                                   |
| 苗 Bookings & Calendar                                                                         | r >         |                                                                                                    |                                                            |                                                                    |                                 |                                   |
| Reports                                                                                       | >           |                                                                                                    | 2                                                          |                                                                    |                                 |                                   |
| Restaurant                                                                                    | >           | Product Image (jpeg, jpg, png, webp)                                                                                                    |                                                            |                                                                    |                                 |                                   |
| Notification                                                                                  | >           | Choose files No file chosen                                                                                                    | 6                                                          |                                                                    |                                 |                                   |
| Import Data                                                                                   | >           | Allowed file size per file is 1.5 MB<br>Hold down CTRL or Command for choosing multiple                                                                                                    |                                                            |                                                                    |                                 |                                   |
| Settings                                                                                      | >           | files                                                                                                    |                                                            |                                                                    |                                 |                                   |
| - Octaingo                                                                                    |             | Choose Add-on Groups<br>Add-on Groups                                                                                                    |                                                            |                                                                    |                                 |                                   |
|                                                                                               |             | Choose Add-on Groups 🔹                                                                                                    | 7                                                          |                                                                    |                                 |                                   |
|                                                                                               |             | Ingredient Information Search and Add Ingredients          8         Start Typing         Choose ingredients for preparing 1 Unit or Quantity of the second second s | the product                                                |                                                                    |                                 |                                   |
|                                                                                               |             | Name & Description                                                                                                    | Purchase Price of 1 Unit                                   | Sale Price of 1 Unit C                                             | Quantity                        | Measuring Unit                    |
|                                                                                               |             |                                                                                                    |                                                            |                                                                    |                                 | Choose Measurement   🖨            |
|                                                                                               |             | Total Ingredient Purchase Price<br>USD 0.00                                                                                                    | Total Ingredient Selling Price<br>USD 0.00                 |                                                                    |                                 |                                   |
|                                                                                               |             | Set Product Price as Ingredient Cost<br>If this option is enabled, product sale price and p                                                                                                    | 9<br>ourchase price will be replaced with ingredient cost. |                                                                    |                                 |                                   |
| © 2021-2022 Appsthing · v                                                                     | /5.2.1      |                                                                                                    |                                                            |                                                                    |                                 | English - en ^                    |

We can choose to add a product as a normal billing product, add-on product, or an ingredient

\* Add-on products and ingredients are applicable only on restaurant mode

Add-on products are used to create add-on groups, multiple add-on groups can be assigned to a product

Multiple ingredients can be added to a product (stock tracking is enabled for ingredients also)

- 2. Product code is unique for all the products in a store
- 3. Low stock alert will be displayed on Stock Quantity Alert report based on this value
- 4. Assign tax code to the product. Tax percentages will apply to the product while creating an order
- 5. Assign discount code to the product. Discount percentages will apply to the product while creating an order
- 6. Multiple product images can be uploaded
- 7. Multiple add-on groups can be assigned to a product
- 8. Add ingredients for the product
- 9. Product purchase and sale price is replaced with the summation of ingredients purchase and sale price

# How do we generate product barcode?

### Navigate to Stock > Product Label

| Store S                | TORE1 - | Appsthing Store 1   ~       |                            |           | <b>%</b> ~ |
|------------------------|---------|-----------------------------|----------------------------|-----------|------------|
| 🗠 Dashboard            | >       | Product Label               |                            |           |            |
| 📜 Sales & Orders       | >       | Choose Supplier             | Search and Choose Products |           | _          |
| S== Business Account   | >       | SUP101 - Food Mart Co. Ltd. | Start Typing               |           |            |
| Q User & Customer      | >       | Name & Description          |                            | Quantity  |            |
|                        |         | Aloo methi                  |                            | 150       | ×          |
| Supplier               | ,       | Detroit Pizza               |                            | 10        | ×          |
| X Tax & Discount Codes | >       | Dum aloo                    |                            | 15        |            |
| 👶 Stock                | ~       | Dumaioo                     |                            | 15        |            |
| Products               |         |                             |                            |           |            |
| Categories             |         |                             |                            |           |            |
| Stock Transfer         |         |                             |                            |           |            |
|                        |         | We can                      | select products o          | and chang | ge the quo |
| Stock Return           |         | edchil                      | ems and click on           | Generate  | e Barcoae  |
| Product Label          |         |                             |                            |           |            |
| Add-on Groups          |         |                             |                            |           |            |
| 苗 Bookings & Calendar  | >       |                             |                            |           |            |
| Reports                | >       |                             |                            |           |            |
| <b>**</b> Restaurant   | >       |                             |                            |           |            |
| Notification           | >       |                             |                            |           |            |
| A Import Data          | >       |                             |                            |           |            |
|                        |         |                             |                            |           |            |
| Settings               | >       |                             |                            |           |            |
|                        |         |                             |                            |           |            |

© 2021-2022 Appsthing · v5.2.1

Appsthing Admin 🗸 🔍 Search 🛛 + New Order 🖉 🗸 🗸 Generate Barcodes antity for button

🏶 English - en 🔺

# How do we use payment method?

Navigate to Settings > Payment Methods menu and click on the New Payment Method button

| Store STORE1 -                 | Appsthing Store 1 ~ |                    | 두 🗸 Q. Search 🛛 + New Order 🖉 🗸 🧲 | Appsthing Admin  ~ | Store STORE1 -                 | Appsthing Store 1 ~ |                     | 5                 |
|--------------------------------|---------------------|--------------------|-----------------------------------|--------------------|--------------------------------|---------------------|---------------------|-------------------|
| 🗠 Dashboard >                  | Add Payment Method  |                    |                                   | Save               | 🗠 Dashboard                    | Edit Payment Method |                     |                   |
| 📜 Sales & Orders >             | Payment Method      | Status             |                                   |                    | 📜 Sales & Orders >             | Payment Method      | Activate On QR Menu | Status            |
|                                | Cash                | Active \$          |                                   |                    |                                | Paypal              | Yes                 | ♦ Active          |
| Dusiness Account               | Key 1               | Key 2              |                                   |                    | Business Account               | Secret              | Client ID           |                   |
| 🔒 User & Customer 💦 👌          | Please enter key 1  | Please enter key 2 |                                   |                    | 😫 User & Customer 💦 👌          | Please enter key 1  | Please enter key 2  |                   |
| Supplier >                     |                     |                    |                                   |                    | Supplier >                     |                     |                     |                   |
| X Tax & Discount Codes >       |                     |                    |                                   |                    | X Tax & Discount Codes >       |                     |                     | 11                |
| 🖧 Stock >                      | Description         |                    |                                   |                    | 🗞 Stock >                      | Description         |                     |                   |
|                                | Enter description   |                    |                                   |                    |                                | Paypal Payment      |                     |                   |
| Bookings & Calendar            |                     |                    |                                   |                    | Bookings & Calendar            |                     |                     |                   |
| Reports >                      |                     | 1                  |                                   |                    | Reports >                      |                     | <i>(</i> ,          |                   |
| <b>***</b> Restaurant          |                     |                    |                                   |                    | <b>*</b> Restaurant            |                     |                     |                   |
| Notification >                 |                     |                    |                                   |                    | Notification >                 |                     |                     |                   |
| Import Data >                  |                     |                    |                                   |                    | Import Data >                  |                     |                     | If Yes<br>will be |
| Settings ~                     |                     |                    |                                   |                    | 🔅 Settings 🗸 🗸                 |                     |                     |                   |
| Stores                         |                     |                    |                                   |                    | Stores                         |                     |                     |                   |
| Payment Methods                |                     |                    |                                   |                    | Payment Methods                |                     |                     |                   |
| Billing Counters               |                     |                    |                                   |                    | Billing Counters               |                     |                     |                   |
| Email Settings                 |                     |                    |                                   |                    | Email Settings                 |                     |                     |                   |
| SMS Settings                   |                     |                    |                                   |                    | SMS Settings                   |                     |                     |                   |
| SMS Templates                  |                     |                    |                                   |                    | SMS Templates                  |                     |                     |                   |
| Measurement Units              |                     |                    |                                   |                    | Measurement Units              |                     |                     |                   |
| App Settings                   |                     |                    |                                   |                    | App Settings                   |                     |                     |                   |
|                                |                     |                    |                                   |                    |                                |                     |                     |                   |
| © 2021-2022 Appstning · v5.2.1 |                     |                    |                                   | English - en ^     | © 2021-2022 Appstning · V5.2.1 |                     |                     |                   |

## We can add multiple payment methods in this app

There are multiple payment gateway integration with this app like Paypal, Stripe, Razorpay

How do we use payment gateways ?

We need to create an account on payment gateway websites, After creating an account, we can generate a key id and secret (we can go through paypal and stripe docs for this)

The respective keys we need to update against the payment method edit section under settings.

If the keys are correct, the payment will load checkout pages as expected.

| <del>.</del> | Store STORE1 - Appsthing Store 1 ~ |  |
|--------------|------------------------------------|--|
|              |                                    |  |

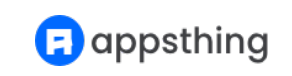

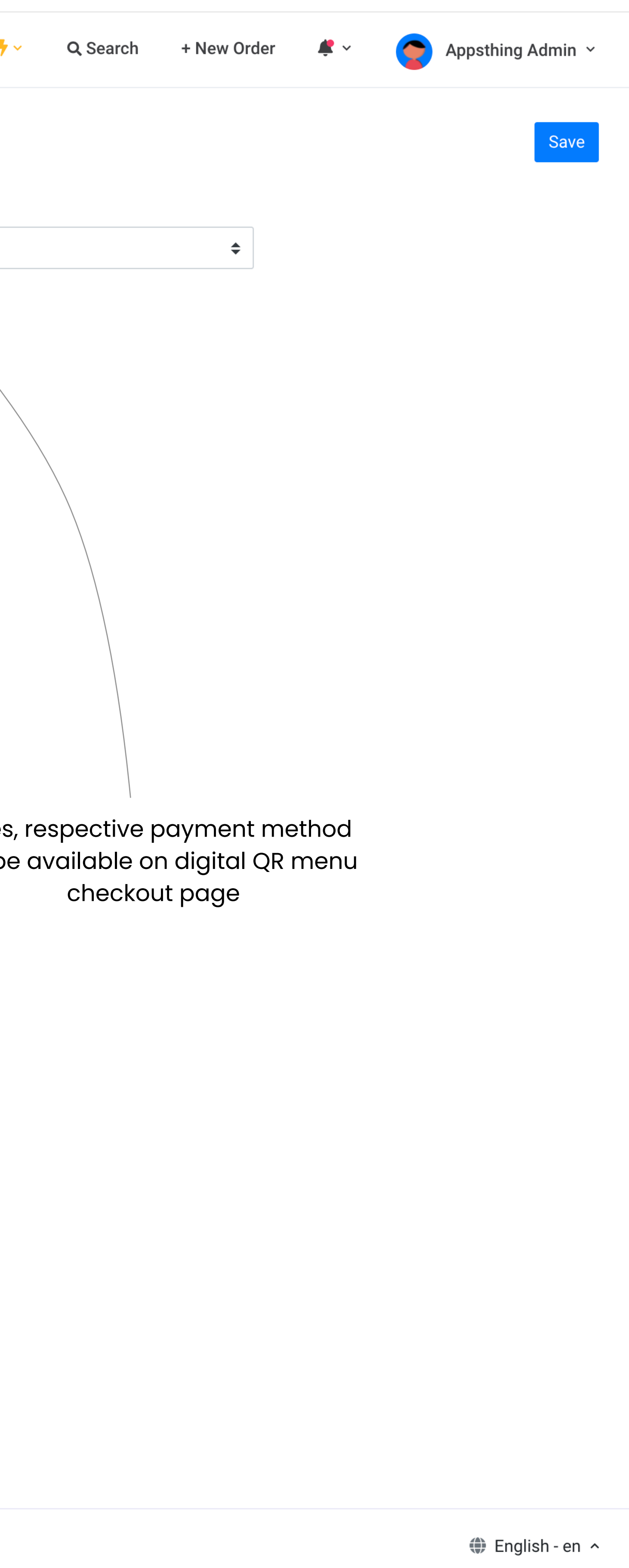

# **Kitchen view and Waiter view**

Navigate to **Restaurant > Kitchen View** menu

| Store STORE1                                               | - Appsthing Store 1 🗸 |                              |                         |
|------------------------------------------------------------|-----------------------|------------------------------|-------------------------|
| 🗠 Dashboard >                                              | Kitchen View 3 Orders |                              |                         |
| 📜 Sales & Orders >                                         |                       |                              | Sea                     |
| Business Account                                           | Order # 127           | 1 Minute                     | 0                       |
| 😫 User & Customer 🔷 >                                      | Take Away             | Started Preparing ~          |                         |
| Supplier >                                                 | Items                 | Qty                          | lte                     |
| Stock                                                      | Broccoli with Almonds | 1.00                         | •                       |
| Bookings & Calendar                                        | Raw Mango Salad       | 1.00                         | $\overline{\mathbf{e}}$ |
| Reports >                                                  | Greek Pizza           | 1.00                         |                         |
| 🎢 Restaurant 🗸 🗸                                           | Cheese and Meat Board | 1.00                         |                         |
| Kitchen View                                               |                       |                              |                         |
| Waiter View                                                |                       |                              |                         |
| Tables                                                     |                       |                              |                         |
| Restaurant Menu                                            |                       |                              |                         |
| Notification                                               |                       |                              |                         |
| Settings                                                   |                       |                              |                         |
|                                                            |                       |                              |                         |
| © 2021-2022 Appsthing · v5.2.1                             |                       |                              |                         |
| Chefs can click on this tick r                             | mark                  |                              |                         |
| and mark the item as preap<br>item is shown in green color | ored. Prepared<br>r   | All the orders sent to cards | to kitch                |

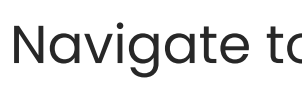

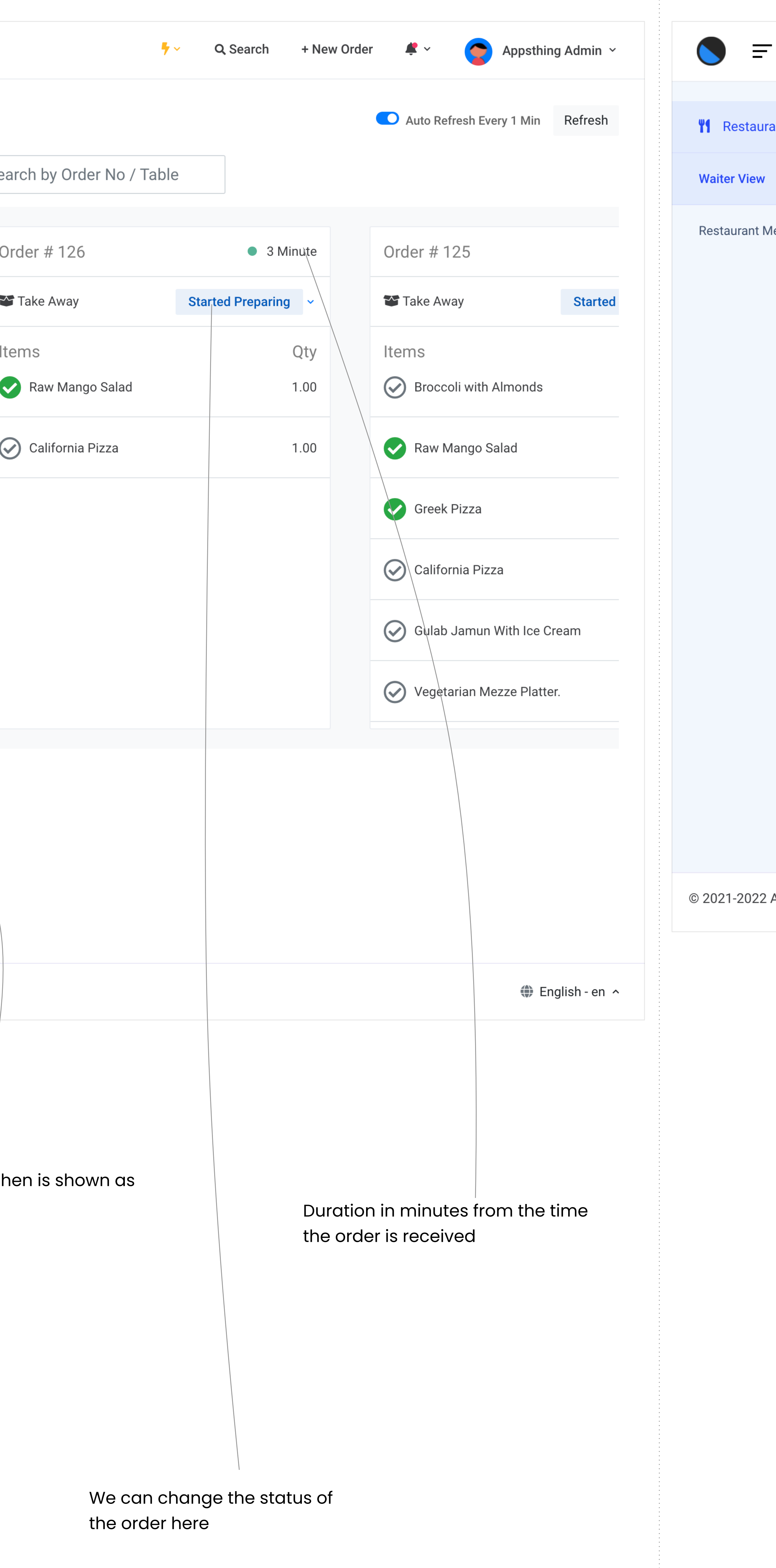

## Navigate to **Restaurant > Waiter View**

| •      | Store <b>STORE1 -</b> | Appsthi | ing Store 1 v                           |                                  |                                                                                          | • ~                                              | Q Search     | <b>*</b> ~      | Rachae    | l Nolan  ∽ |
|--------|-----------------------|---------|-----------------------------------------|----------------------------------|------------------------------------------------------------------------------------------|--------------------------------------------------|--------------|-----------------|-----------|------------|
| ant    | ~                     | W       | aiter View 1 Orders                     |                                  |                                                                                          |                                                  |              | Auto Refresh Ev | ery 1 Min | Refresh    |
|        |                       |         |                                         |                                  | Search by Order No / Table                                                               | 9                                                |              |                 |           |            |
| lenu   |                       |         | Order # 127                             | 1 Minute                         |                                                                                          |                                                  |              |                 |           |            |
|        |                       |         | 鞪 Take Away                             | Started Preparing                |                                                                                          |                                                  |              |                 |           |            |
|        |                       |         | Items                                   | Qty                              |                                                                                          |                                                  |              |                 |           |            |
|        |                       |         | Broccoli with Almonds                   | 1.00                             |                                                                                          |                                                  |              |                 |           |            |
|        |                       |         | Raw Mango Salad                         | 1.00                             |                                                                                          |                                                  |              |                 |           |            |
|        |                       |         | Greek Pizza                             | 1.00                             |                                                                                          |                                                  |              |                 |           |            |
|        |                       |         | Cheese and Meat Board                   | 1.00                             |                                                                                          |                                                  |              |                 |           |            |
|        |                       |         |                                         |                                  |                                                                                          |                                                  |              |                 |           |            |
| Appstł | ning · v5.2.1         |         |                                         |                                  |                                                                                          |                                                  |              |                 | 🏶 Eng     | lish-en 🔨  |
|        |                       |         |                                         | Waiter view is<br>Roles other th | mainly designed for waiters<br>a waiter to access this scr<br>an waiters can also access | s. We need to logi<br>reen *<br>waiter view from | n as<br>v5.3 |                 |           |            |
|        |                       |         | Ready to serve ite<br>as green tick mai | ems are shown<br>rk              |                                                                                          |                                                  |              |                 |           |            |
|        |                       |         |                                         |                                  |                                                                                          |                                                  |              |                 |           |            |

## How do we create new order?

Navigate to Sales & Orders > Orders menu and click on the New Order button or click on the + New Order button on the header

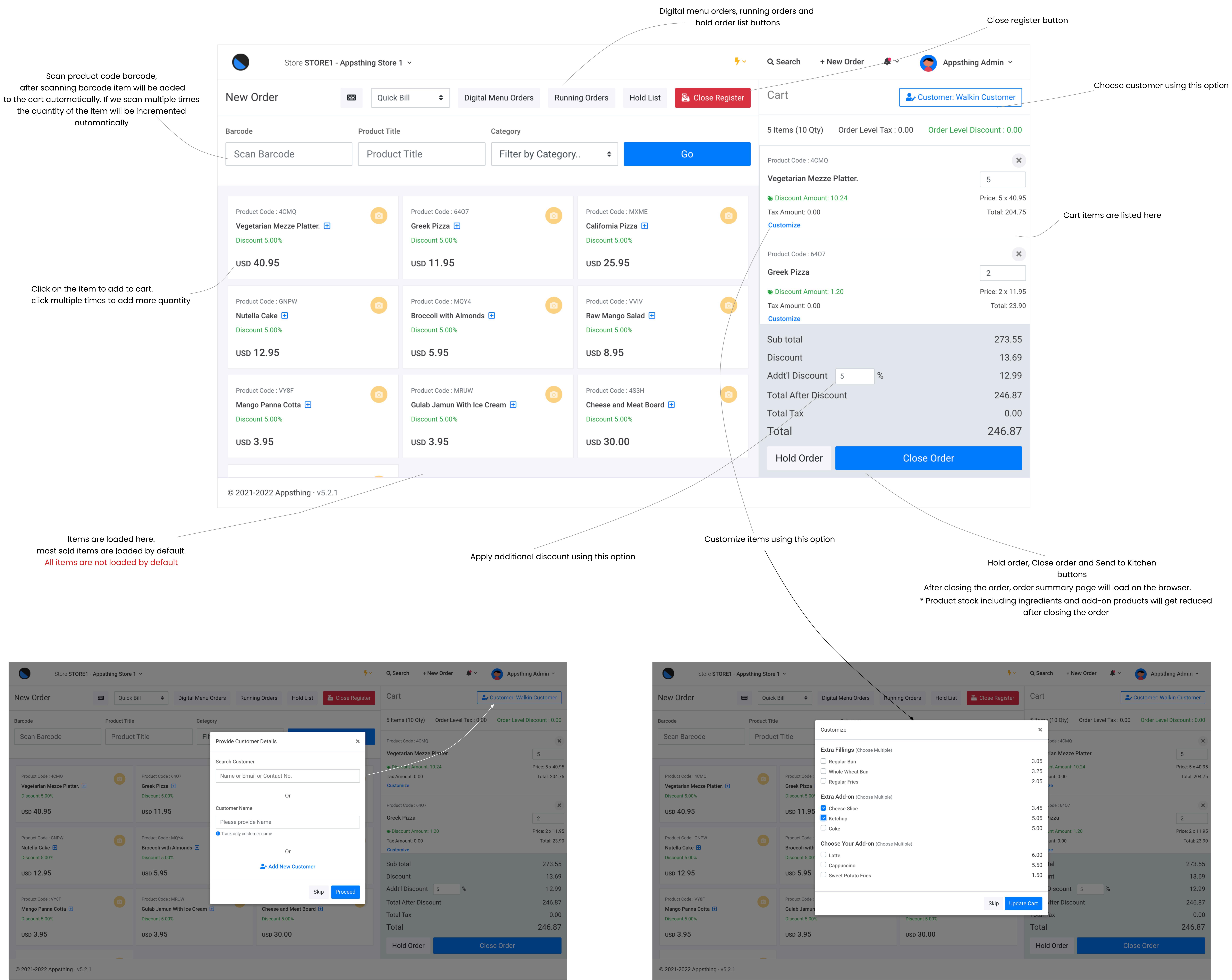

#### Choose customer popup.

We can search existing customer, just track customer name with the order and add new customer option

#### Customize product popup

🕞 appsthing

|                                               | Confirm                                      |             |        |                | ×               |                        |                                   |
|-----------------------------------------------|----------------------------------------------|-------------|--------|----------------|-----------------|------------------------|-----------------------------------|
| New Order                                     | Payment Method                               |             |        |                |                 | Customer: Wal          | kin Customer                      |
| Barcode P                                     | Stripe                                       |             | Paypal |                |                 | Tax : 0.00 Order Level | Discount : 0.00                   |
| Scan Barcode                                  | FRazorpay                                    |             | Cash   |                |                 |                        | ×                                 |
|                                               | Card                                         |             |        |                |                 |                        | 5                                 |
| Product Code : 4CMQ                           | Received Amount                              | Order Value |        | Balance Amount |                 |                        | Price: 5 x 40.95<br>Total: 204.75 |
| Vegetarian Mezze Platter. 🛨<br>Discount 5.00% | Received Amount                              | 246.87      |        | 0              |                 |                        |                                   |
| USD 40.95                                     | Business Account                             |             |        |                |                 |                        | 2                                 |
| Product Code : GNPW                           | Default Sales Account (Basic (Default))      |             |        |                |                 |                        | Price: 2 x 11.95                  |
| Nutella Cake 🛨                                | Transaction will be saved under this account |             |        |                |                 |                        | Total: 23.90                      |
| Discount 5.00%                                | Order Type                                   |             |        |                |                 |                        | 273.55                            |
| USD 12.95                                     | Dine In                                      | Take Away   |        | Delivery       |                 |                        | 13.69                             |
| Product Code : VY8F<br>Mango Panna Cotta 🕕    | Waiter                                       |             |        |                |                 | %                      | 12.99<br>246.87                   |
| Discount 5.00%                                | Choose Waiter                                |             |        |                |                 |                        | 0.00                              |
| USD 3.95                                      | Are you sure you want to proceed?            |             |        |                |                 |                        | 246.87                            |
|                                               |                                              |             |        |                | Cancel Continue | Close Order            |                                   |
| © 2021-2022 Appsthing · v5.2.1                |                                              |             |        |                |                 |                        |                                   |

Close and hold order pop up

| New Order                                                    | Quick Bill 🗢 Digital Menu (                         | Orders Running Orders Hold List              | Close Register                                  | 2                                                   | • Customer: Walkin Customer            |
|--------------------------------------------------------------|-----------------------------------------------------|----------------------------------------------|-------------------------------------------------|-----------------------------------------------------|----------------------------------------|
| Barcode Produ                                                | uct Title Catego                                    | ory                                          | 5 Items (1                                      | 0 Qty) Order Level Tax : 0.00                       | Order Level Discount : 0.00            |
| Scan Barcode Pr                                              | oduct Title Filf                                    | Close Register                               | × Product Cod                                   | e : 4CMQ                                            | ×                                      |
| Product Code : 4CMQ<br>Vegetarian Mezze Platter. 🛨           | Product Code : 6407<br>Greek Pizza 🛨                | Total Amount<br>8495.73                      | ♥ Discount<br>Tax Amount<br>Customize           | <b>h Mezze Platter.</b><br>Amount: 10.24<br>t: 0.00 | 5<br>Price: 5 x 40.95<br>Total: 204.75 |
| Discount 5.00% USD 40.95                                     | Discount 5.00%                                      | Total Credit Card Slips                      | Product Cod<br>Greek Pizz                       | e : 6407<br><b>za</b>                               | 2                                      |
| Product Code : GNPW Nutella Cake  +                          | Product Code : MQY4 Broccoli with Almonds           | Total Cheques                                | Discount     Tax Amount     Customize           | Amount: 1.20<br>t: 0.00                             | Price: 2 x 11.95<br>Total: 23.90       |
| Discount 5.00% USD 12.95                                     | Discount 5.00%                                      | Are you sure you want to close register?     | Sub total<br>Discount                           |                                                     | 273.55<br>13.69                        |
| Product Code : VY8F<br>Mango Panna Cotta 🛨<br>Discount 5.00% | O Product Code : MRUW<br>Gulab Jamun With Ice Cream | Cancel Cheese and Meat Board  Discount 5.00% | Continue Addt'l Dis<br>Total After<br>Total Tax | scount 5 %<br>er Discount                           | 12.99<br>246.87<br>0.00                |
| USD 3.95                                                     | USD 3.95                                            | USD 30.00                                    | Total<br>Hold C                                 | Order Clo                                           | 246.87<br>ose Order                    |
| © 2021-2022 Appsthing · v5.2.1                               |                                                     |                                              |                                                 |                                                     |                                        |

Close register popup Total amount is calculated and populated on total amount field

## How do we use digital QR menu?

## **Generate QR menu** We can generate QR menu in 2 ways

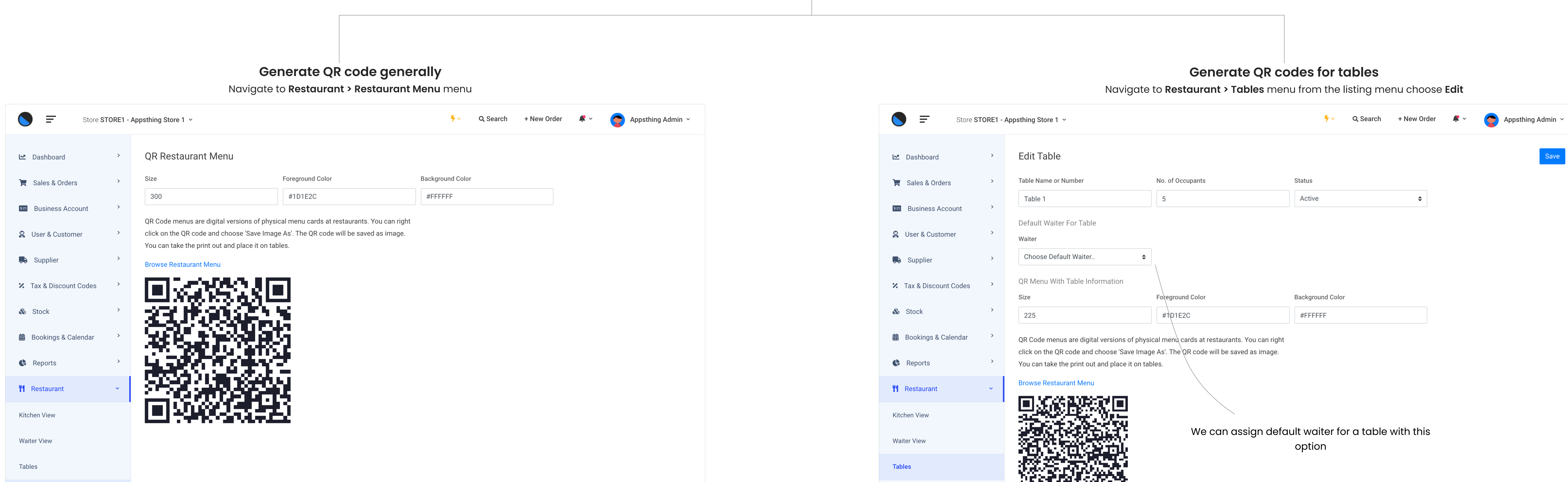

| Restaurant Menu                |                | Restaurant Menu                |                |
|--------------------------------|----------------|--------------------------------|----------------|
| Notification >                 |                | Notification >                 |                |
| Import Data >                  |                | Import Data >                  |                |
| Settings >                     |                | Settings >                     |                |
|                                |                |                                |                |
| © 2021-2022 Appsthing · v5.2.1 | English - en ^ | © 2021-2022 Appsthing · v5.2.1 | English - en ^ |
|                                |                |                                |                |

Scanning this QR code will load the digital menu on your mobile device

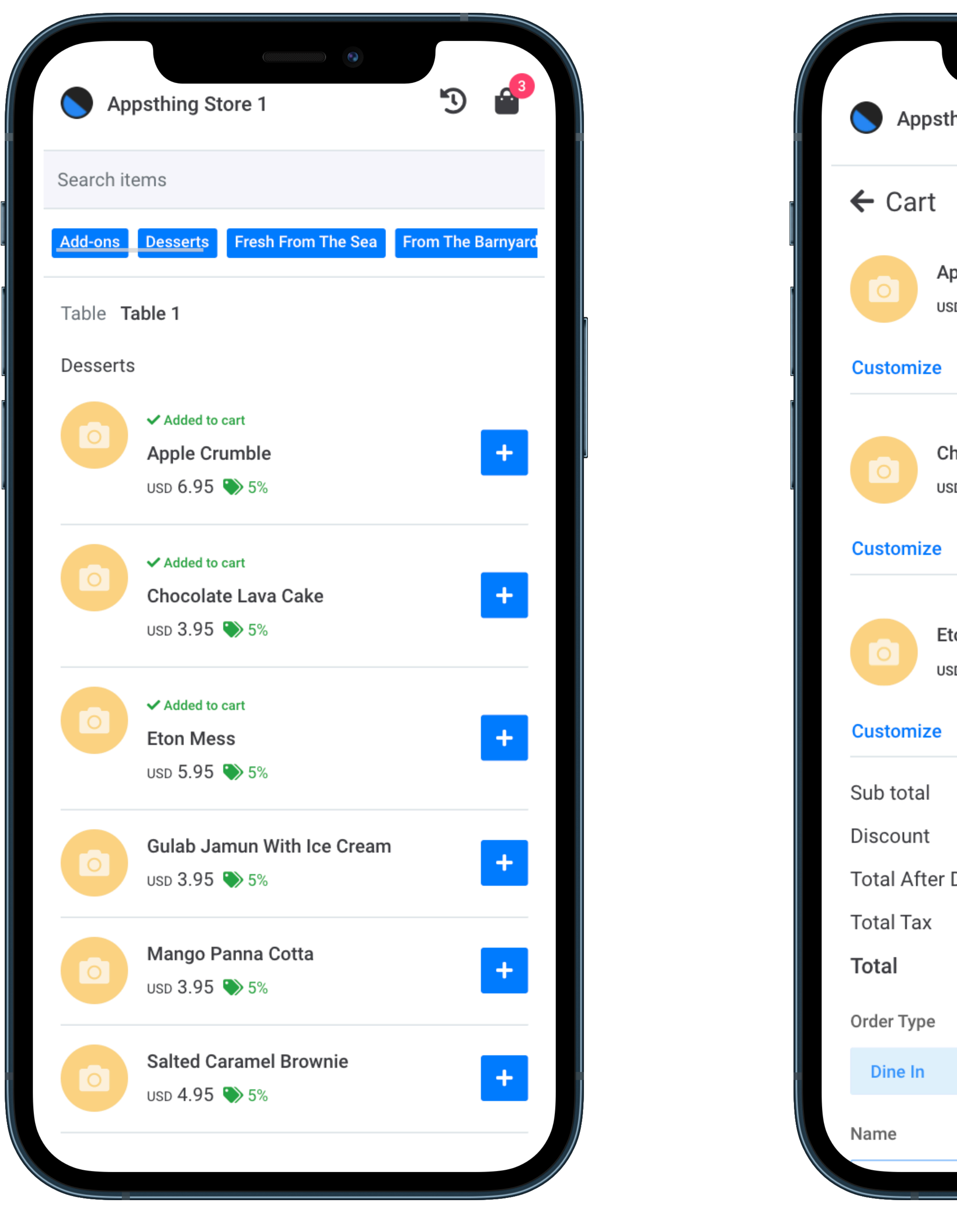

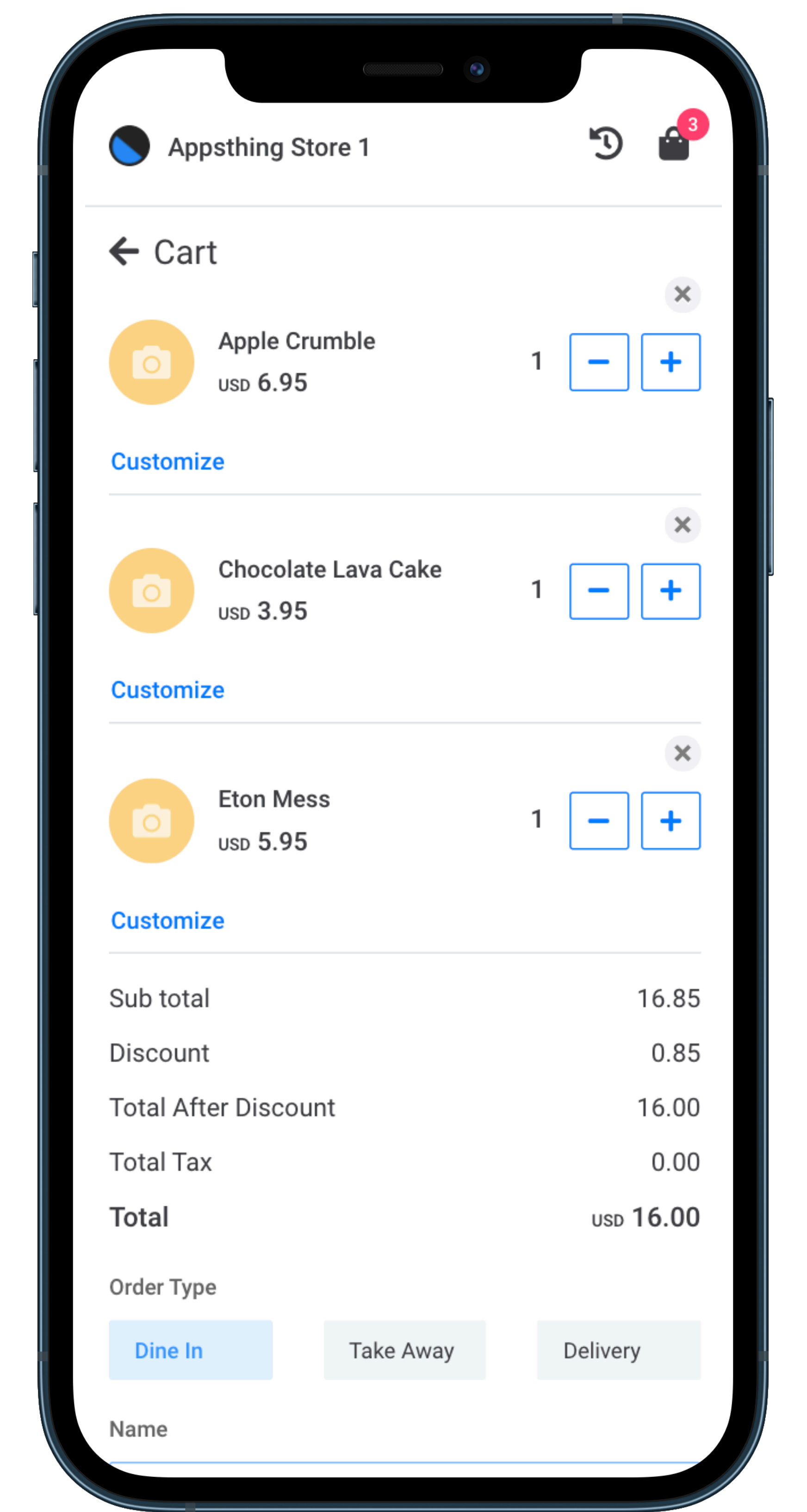

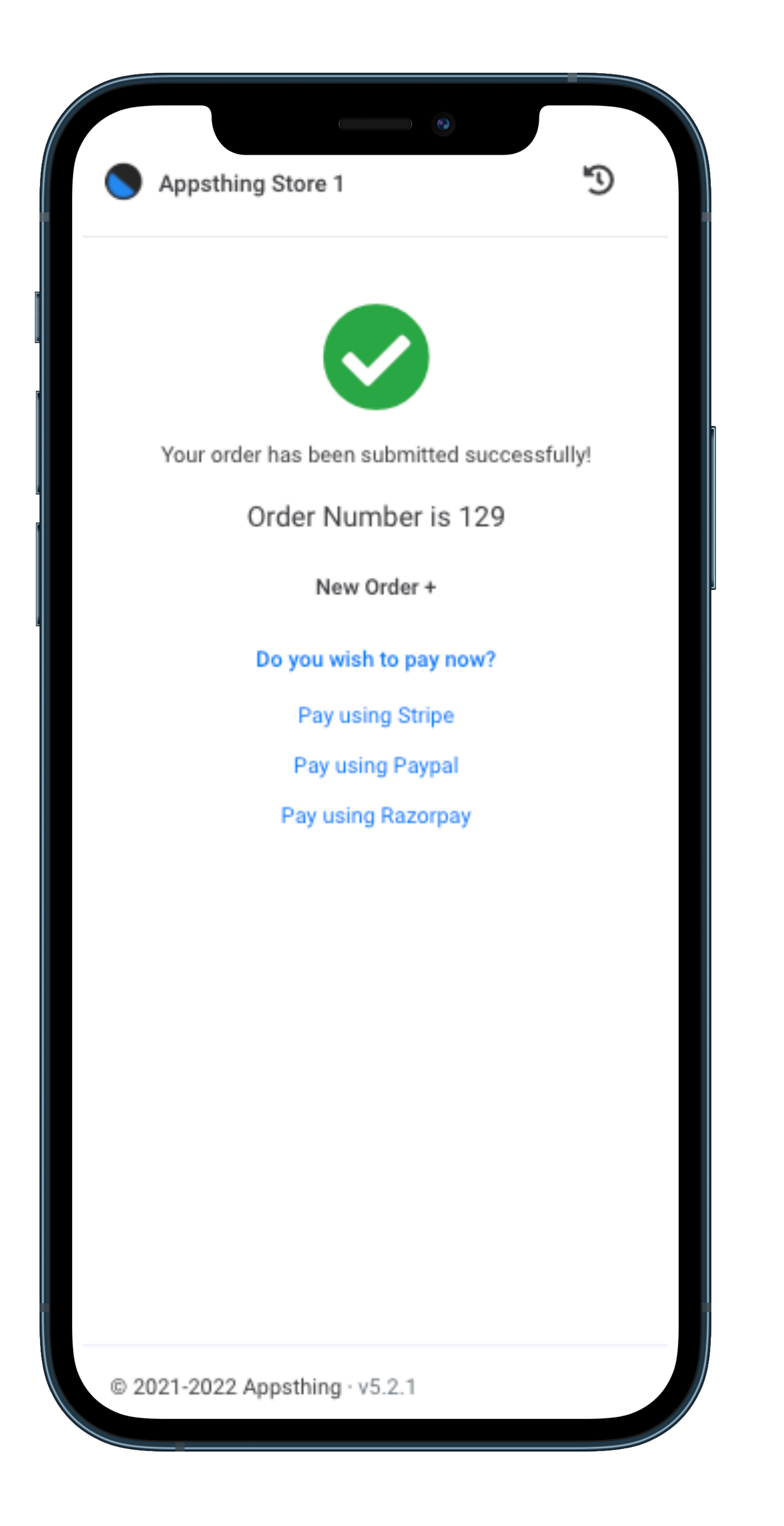

| Appsthing St        | tore 1          | 5          |       |
|---------------------|-----------------|------------|-------|
| ← Orders            |                 |            |       |
| Started Preparing   | Payment Pending | In Kitchen |       |
| #129                |                 | USD        | 16.01 |
| Items               |                 |            | Qty   |
| Apple Crumble       |                 |            | 1.00  |
| Eton Mess           |                 |            | 1.00  |
| Chocolate Lava Cake |                 | 1.00       |       |
| Do vou wish to p    | av now?         |            |       |

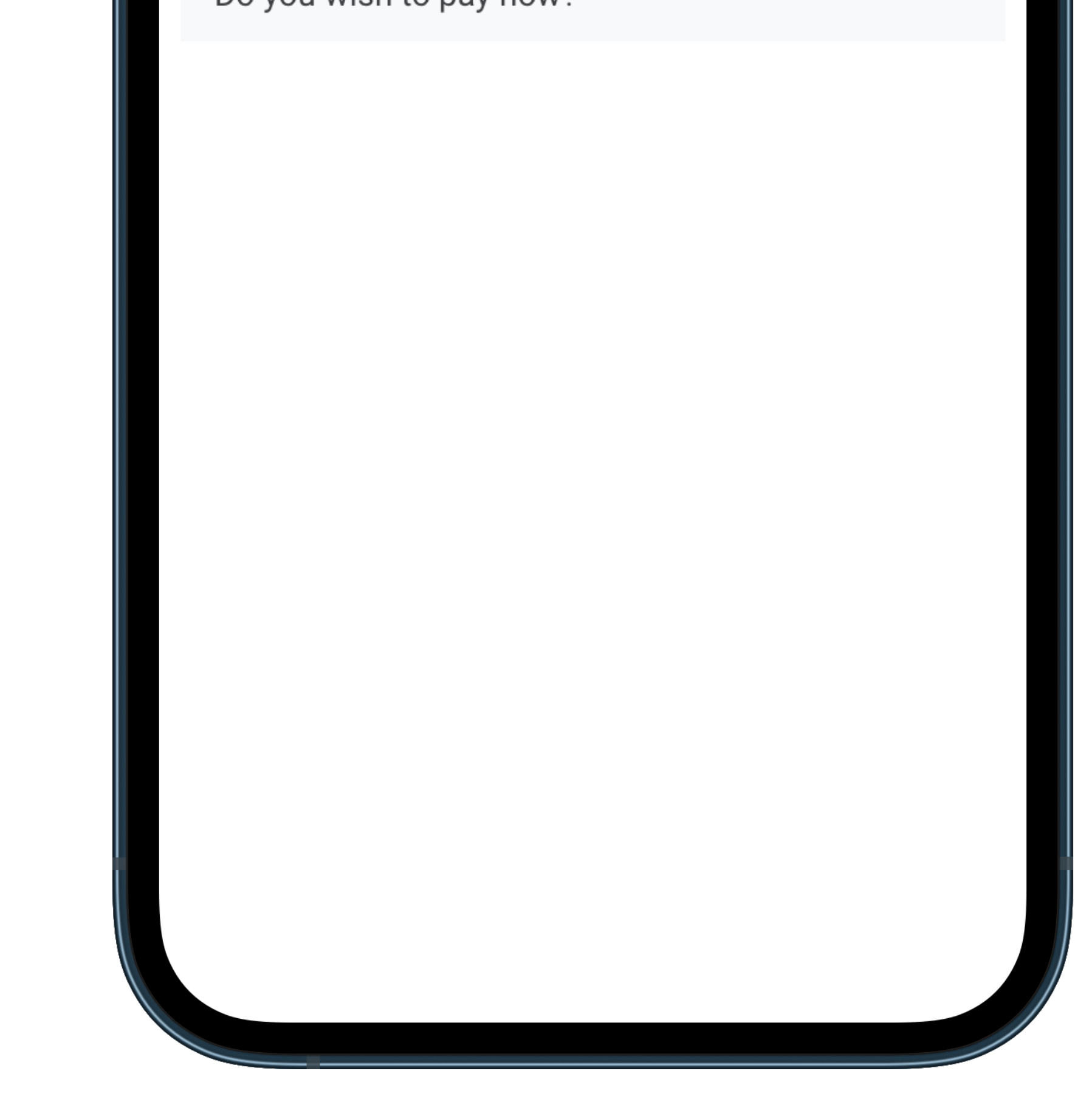

Approve QR menu orders

Completed orders will be available on Digital Menu Orders page. Navigate to **Sales & Orders > Digital Menu Orders** menu

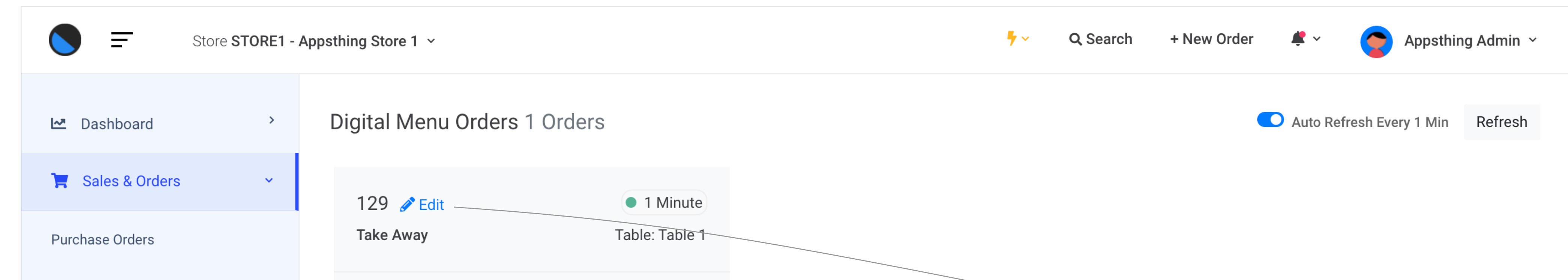

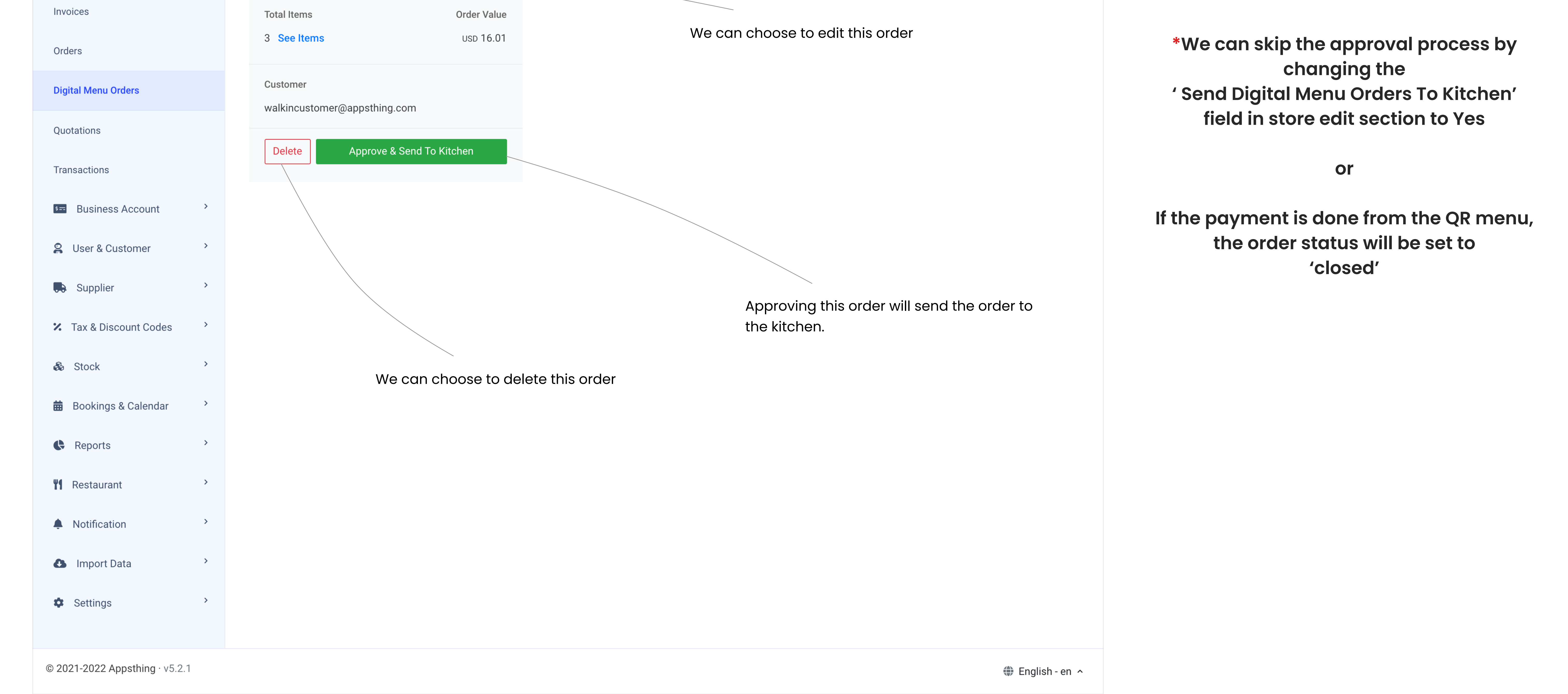

## How do we add a transaction?

🖪 appsthing

### Navigate to Sales & Orders > Transactions menu and click on the New Transaction button

| Store                | STORE1 - / | Appsthing Store 1 ~           |                           | ✓ Q Search + New O                 | rder 🗳 🗸 🎅 Appsthing Admin 🗸 |
|----------------------|------------|-------------------------------|---------------------------|------------------------------------|------------------------------|
| 🗠 Dashboard          | >          | Add Transaction               |                           |                                    | Save                         |
| 📜 Sales & Orders     | ~          | Transaction Date              | Bill To                   | Choose Customer or Supplier        |                              |
| Purchase Orders      |            | Please enter transaction date | Choose Bill To 🗘          | Please choose Customer or Supplier |                              |
| Invoices             |            | Account                       | Transaction Type          | Amount                             | Payment Method               |
|                      |            | Choose Account 🗢              | Choose Transaction Type 🗢 | Please enter the amount            | Choose Payment Method        |
| Orders               |            | Notes                         |                           |                                    |                              |
| Digital Menu Orders  |            | Enter notes                   |                           |                                    |                              |
| Quotations           |            |                               |                           |                                    |                              |
| Transactions         |            |                               |                           |                                    |                              |
| S== Business Account | >          |                               |                           |                                    |                              |
| 😫 User & Customer    | >          |                               |                           |                                    |                              |
| Supplier             | >          |                               |                           |                                    |                              |

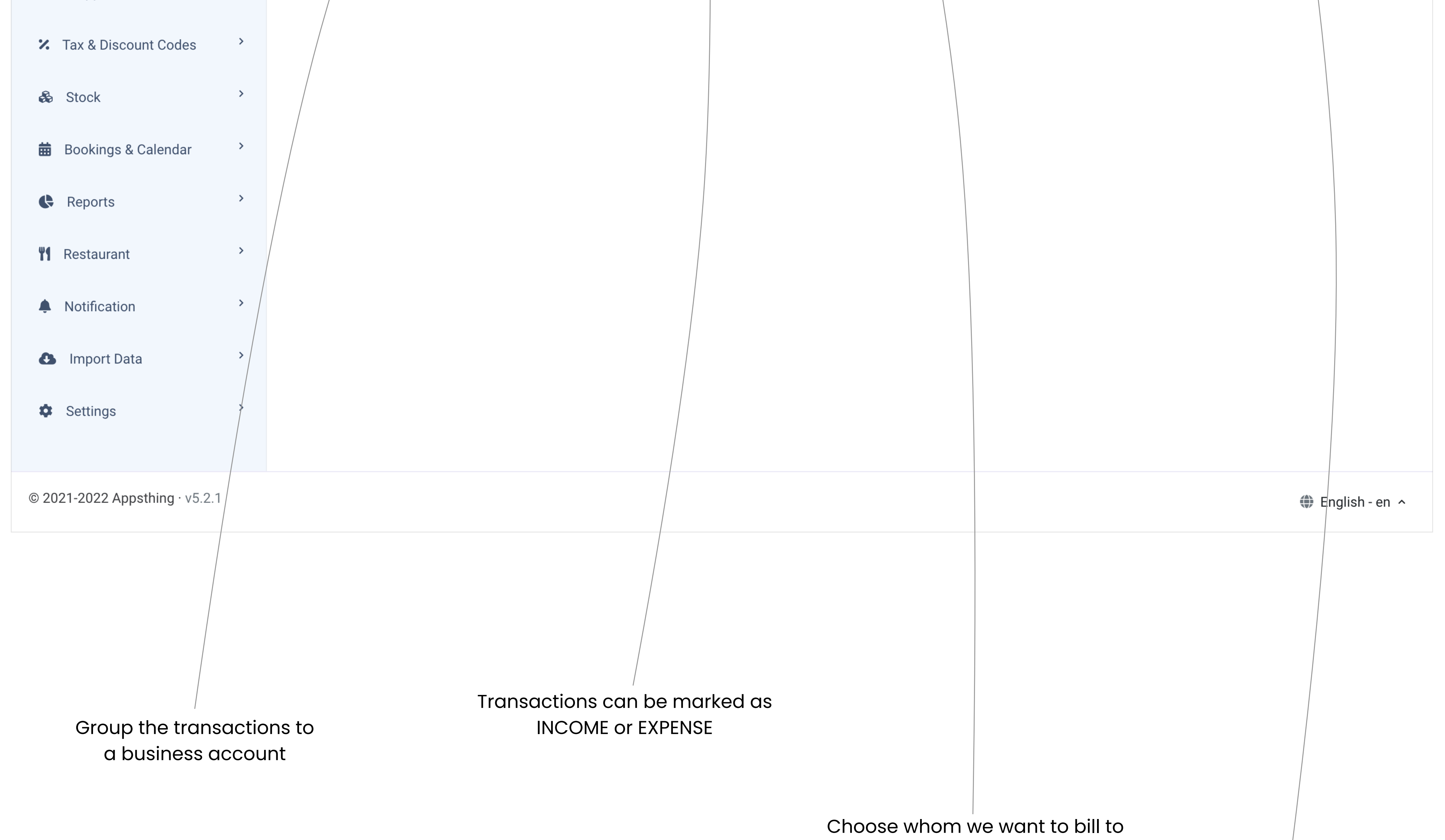

customer or supplier

Choose the mode of

payment

We can record each and every transactions related to our business via the app.

## How do we create invoice?

### Navigate to Sales & Orders > Invoices menu and click on the New Invoice button

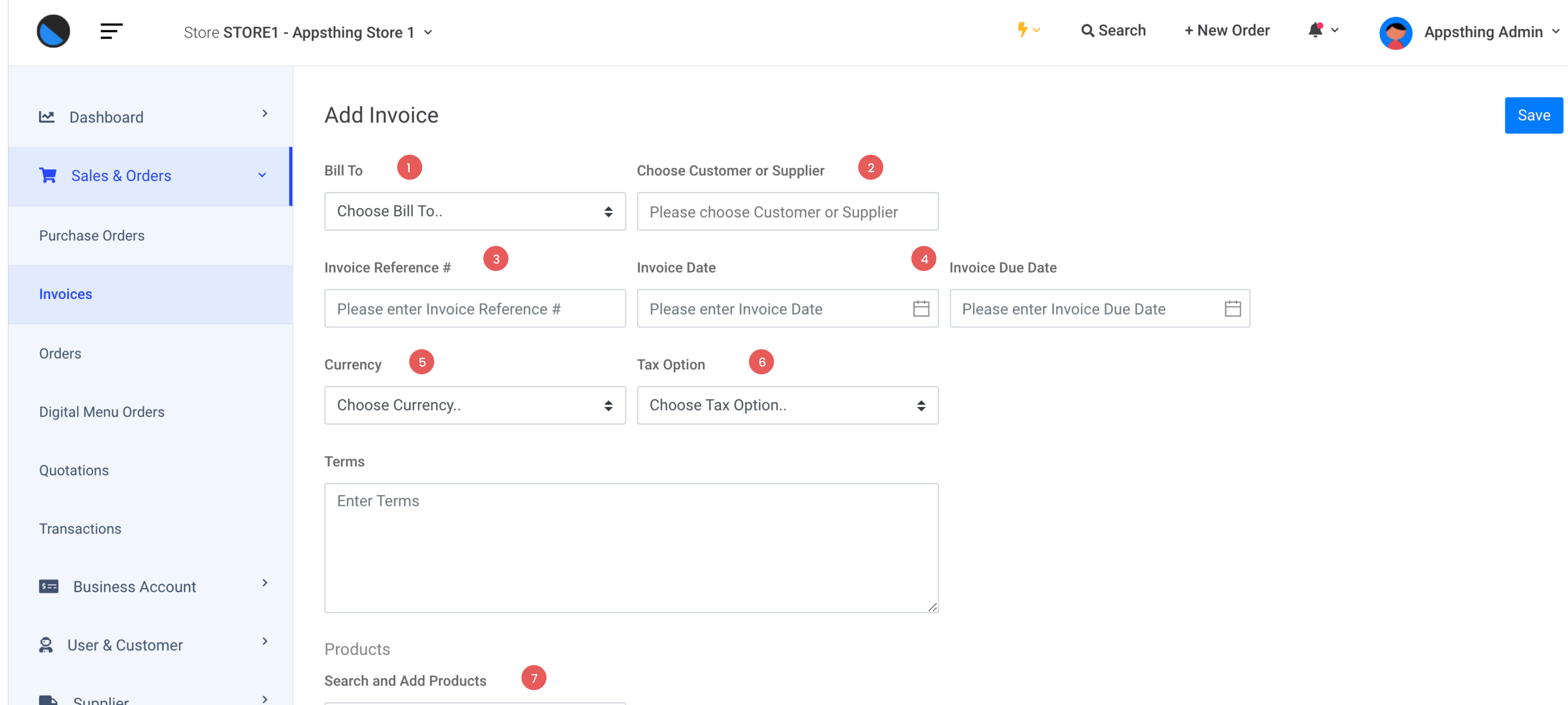

### Navigate to invoice detail page

Save

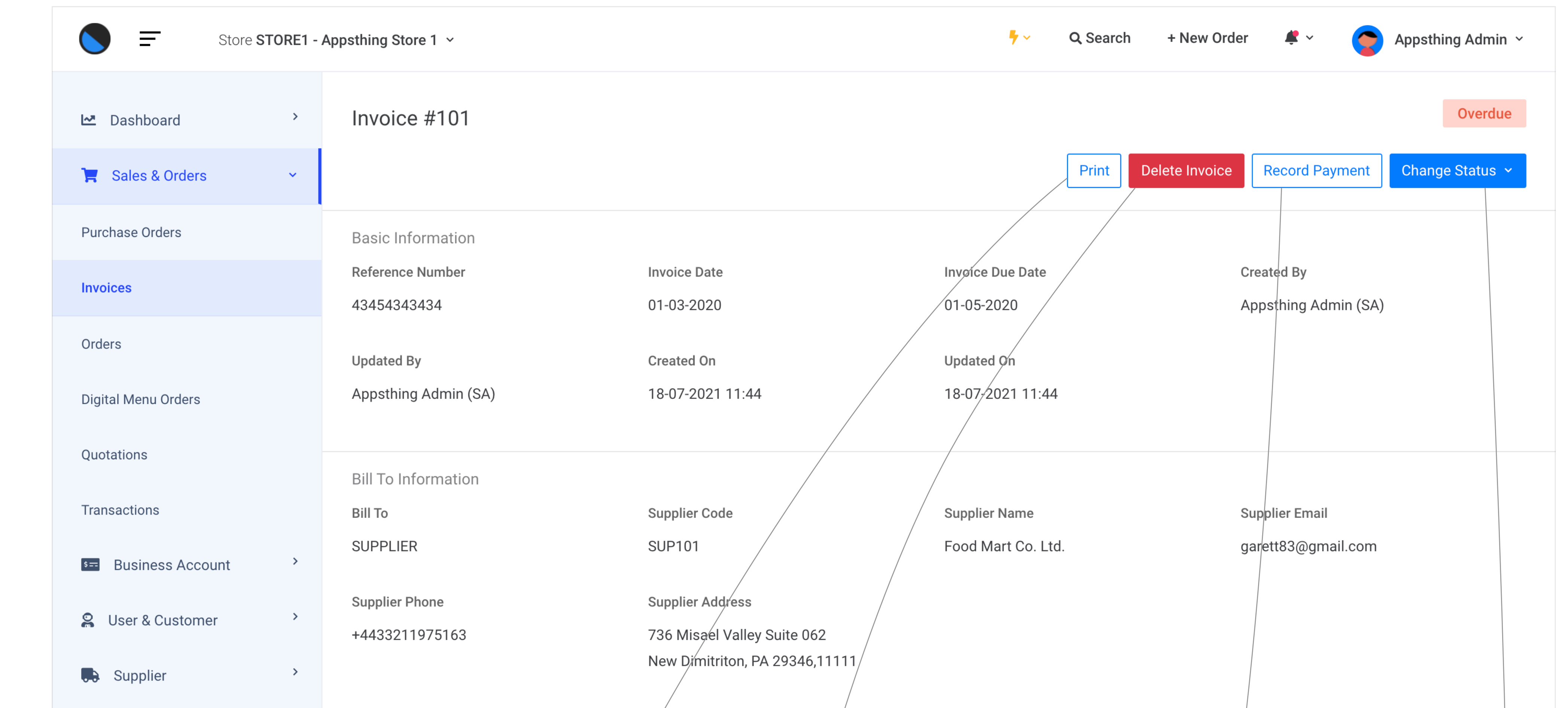

| Supplier                                                                                                    | >                                                         | Start Typing                                      |         |          |            |            |                         |        |                  |
|----------------------------------------------------------------------------------------------------|-----------------------------------------------------------|---------------------------------------------------|---------|----------|------------|------------|-------------------------|--------|------------------|
| X Tax & Discount Codes                                                                                                    | >                                                         | Name & Description                                |         | Quantity | Unit Price | Discount % | Tax %                   | Amount |                  |
| 🗞 Stock                                                                                                    | >                                                         |                                                   |         |          |            |            |                         |        |                  |
| 苗 Bookings & Calendar                                                                                                    | >                                                         | Add More                                          |         |          |            |            |                         |        |                  |
| Reports                                                                                                    | >                                                         |                                                   |         |          |            | Sr         | hipping Charges         |        |                  |
| <b>#</b> Restaurant                                                                                                    | >                                                         |                                                   |         |          |            | P          | acking Charges<br>Total | 0.00   |                  |
| Notification                                                                                                    | >                                                         |                                                   |         |          |            |            |                         |        |                  |
| Import Data                                                                                                    | >                                                         |                                                   |         |          |            |            |                         |        |                  |
| Settings                                                                                                    | >                                                         |                                                   |         |          |            |            |                         |        |                  |
| © 2021-2022 Appsthing · v5.                                                                                                    | 2.1                                                       |                                                   |         |          |            |            |                         |        | 🕽 English - en 🔨 |
| <ol> <li>Steps for creating inverse.</li> <li>Choose to whom we</li> <li>Choose customer of</li> <li>Unique Invoice Reference</li> <li>Invoice date and de</li> <li>Choose invoice cure</li> <li>Choose tax option</li> <li>Search and add press</li> </ol> | oice :<br>ve wan<br>or supp<br>erence<br>ue dat<br>rrency | t to bill to or from(Customer or Su<br>blier<br>e | pplier) |          |            |            |                         |        |                  |

|                                                                                                    |                   |                       |                                        |                        |                                                     |                                                           |                                    | 🔀 🛛 Tax & Discou                                  | int Codes >                  | Currency                      |           |                  | Γ             | /                 |             |                 |                  |                |                 |                |  |
|----------------------------------------------------------------------------------------------------|-------------------|-----------------------|----------------------------------------|------------------------|-----------------------------------------------------|-----------------------------------------------------------|------------------------------------|---------------------------------------------------|------------------------------|-------------------------------|-----------|------------------|---------------|-------------------|-------------|-----------------|------------------|----------------|-----------------|----------------|--|
|                                                                                                    | Quantity          | Unit Price            | Discount %                             | Tax %                  | Amount                                              |                                                           |                                    | 🖧 Stock                                           | >                            | Indian rupee (                | INR)      |                  |               | Delete Inv        | oice        |                 |                  |                |                 |                |  |
|                                                                                                    |                   |                       |                                        |                        |                                                     |                                                           |                                    | 🛗 Bookings & (                                    | Calendar ›                   | Product Info                  | rmation   |                  |               |                   |             |                 |                  |                |                 |                |  |
|                                                                                                    |                   |                       |                                        | · · ol                 |                                                     |                                                           |                                    | Reports                                           | >                            | # Product                     | Code Proc | duct             | Quantity      | Price (EXCL Tax)  | Discount %  | Discount Amount | CGST %           | SGST %         | Tax Amount      | Total          |  |
|                                                                                                    |                   |                       | Sh                                     | ipping Charges         |                                                     |                                                           |                                    | <b>**1</b> Restaurant                             | >                            | 1 4WWY                        | Aloo      | o methi          | 1999.00       | 11.95             | 5.00        | 1194.40         | 851.01 (3.75%)   | 851.01 (3.75%) | 1702.02         | 23888.05       |  |
|                                                                                                    |                   |                       | P                                      | acking Charges         |                                                     |                                                           |                                    | Notification                                      | >                            | 2 5TQC                        | Aloc      | o shimla mirch   | 1999.00       | 11.95             | 5.00        | 1194.40         | 851.01 (3.75%)   | 851.01 (3.75%) | 1702.02         | 23888.05       |  |
|                                                                                                    |                   |                       |                                        | Tota                   | 1 0.00                                              |                                                           |                                    | 🚯 Import Data                                     | a >                          |                               |           |                  |               |                   |             |                 |                  | Sub To         | tal (EXCL Tax)  | 47776.10       |  |
|                                                                                                    |                   |                       |                                        |                        |                                                     |                                                           |                                    | Settings                                          | >                            |                               |           |                  |               |                   |             |                 |                  | -              | Total Discount  | 2388.81        |  |
|                                                                                                    |                   |                       |                                        |                        |                                                     |                                                           |                                    | - Cottingo                                        |                              |                               | /         |                  |               |                   |             |                 |                  | Total          | After Discount  | 45387.30       |  |
|                                                                                                    |                   |                       |                                        |                        |                                                     |                                                           |                                    |                                                   |                              |                               |           |                  |               |                   |             |                 |                  |                | Total Tax       | 3404.05        |  |
|                                                                                                    |                   |                       |                                        |                        |                                                     | Enc                                                       | alish-en 🔨                         |                                                   |                              |                               |           |                  |               |                   |             |                 |                  | Sh             | ipping Charge   | 0.00           |  |
|                                                                                                    |                   |                       |                                        |                        |                                                     |                                                           | 9                                  |                                                   |                              |                               |           |                  |               |                   |             |                 |                  | Pacl           | kaging Charge   | 0.00           |  |
| Supplier)                                                                                            |                   |                       |                                        |                        |                                                     |                                                           |                                    |                                                   |                              |                               |           |                  |               |                   |             |                 |                  | IC             | otal (INCL Tax) | 48791.34       |  |
| Supplier)                                                                                            |                   |                       |                                        |                        |                                                     |                                                           |                                    |                                                   |                              | Terms                         |           |                  |               |                   |             |                 |                  |                |                 |                |  |
|                                                                                                    |                   |                       |                                        |                        |                                                     |                                                           |                                    |                                                   |                              | -                             |           |                  |               |                   |             |                 |                  |                |                 |                |  |
|                                                                                                    |                   |                       |                                        |                        |                                                     |                                                           |                                    |                                                   |                              | Transactions                  | ;         |                  |               |                   |             |                 |                  |                |                 |                |  |
|                                                                                                    |                   |                       |                                        |                        |                                                     |                                                           |                                    |                                                   |                              | # Transac                     | tion Code | Transaction Date | Transaction T | ype Account       | /           | Payment Method  | Amount Created   | On Creat       | ed By           | Action         |  |
|                                                                                                    |                   |                       |                                        |                        |                                                     |                                                           |                                    |                                                   |                              | 1 122                         | :         | 22-08-2021       | Expense/Del   | it Default Sal    | es Account  | Card            | 400.00 22-08-2   | 021 15:32 Apps | thing Admin     |                |  |
|                                                                                                    |                   |                       |                                        |                        |                                                     |                                                           |                                    |                                                   |                              | 2 101                         |           | 17-07-2021       | Income/Crec   | it Default Sal    | es Account  | Cash            | 40000.00 18-07-2 | 021 11:44 Apps | thing Admin     | •••            |  |
|                                                                                                    |                   |                       |                                        |                        |                                                     |                                                           |                                    | © 2021-2022 Apps                                  | sthing · v5 2 1              |                               |           |                  |               |                   |             |                 |                  |                |                 |                |  |
|                                                                                                    |                   |                       |                                        |                        |                                                     |                                                           |                                    | © 2021-2022 Apps                                  | string * vo.z. i             |                               |           |                  |               |                   | /           |                 |                  |                |                 | English - en 🔨 |  |
|                                                                                                    |                   |                       |                                        |                        |                                                     |                                                           |                                    | Print invoice optic                               | on                           |                               | Red       | cord paym        | nent as tra   | nsactions th      | nese trans  | actions         |                  |                |                 |                |  |
|                                                                                                    |                   |                       |                                        |                        |                                                     |                                                           |                                    |                                                   |                              |                               | Ket       | are u            | used to ca    | culate our p      | profit and  |                 |                  | Chang          | e invoice       | status         |  |
|                                                                                                    |                   |                       |                                        |                        |                                                     |                                                           |                                    |                                                   |                              |                               |           | expens           | se on aasr    | boaras ana        | on reports  | 5               |                  |                |                 |                |  |
|                                                                                                    |                   |                       |                                        |                        |                                                     |                                                           |                                    |                                                   |                              |                               |           |                  |               |                   |             |                 |                  |                |                 |                |  |
|                                                                                                    |                   |                       |                                        |                        |                                                     |                                                           |                                    |                                                   |                              |                               |           |                  |               |                   |             |                 |                  |                |                 |                |  |
|                                                                                                    |                   |                       |                                        |                        |                                                     |                                                           |                                    |                                                   |                              |                               |           |                  |               |                   |             |                 |                  |                |                 |                |  |
| S'                                                                                                   | tore <b>STORE</b> | 1 - Appsthing         | g Store 1 👻                            |                        |                                                     |                                                           |                                    |                                                   | <b>%</b> ~                   | Q Searc                       | h + No    | ew Order         | <b>*</b> ~ /  | Apps <sup>•</sup> | thing Admin |                 |                  |                |                 |                |  |
|                                                                                                    |                   |                       |                                        | Reco                   | ord Payment                                         |                                                           |                                    |                                                   |                              | ×                             |           |                  |               |                   |             |                 |                  |                |                 |                |  |
|                                                                                                    |                   |                       |                                        |                        |                                                     |                                                           |                                    |                                                   |                              |                               |           |                  |               |                   | Overdu      | е               |                  |                |                 |                |  |
| 🗠 Dashboard                                                                                          | >                 | Inv                   | oice #10                               | 1                      |                                                     |                                                           |                                    |                                                   |                              |                               |           |                  |               |                   |             |                 |                  |                |                 |                |  |
| <ul> <li>Dashboard</li> <li>Sales &amp; Orders</li> </ul>                                            | >                 | Inv                   | oice #10                               | 1 т                    | he store currer                                     | icy is in USD, I                                          | but the invoice                    | currency is in INR. P                             | Please convert               | and                           | Delete I  | nvoice           | Record Payr   | nent Chai         | nge Status  | ~               |                  |                |                 |                |  |
| <ul> <li>Dashboard</li> <li>Sales &amp; Orders</li> </ul>                                            | >                 | Inv                   | oice #10                               | 1<br>т<br>р            | he store currer<br>rovide the payr                  | ncy is in USD, l<br>ment amount                           | but the invoice of in USD.         | currency is in INR. P                             | Please convert               | and ]                         | Delete I  | nvoice           | Record Payr   | nent Chai         | nge Status  | ~               |                  |                |                 |                |  |
| <ul> <li>Dashboard</li> <li>Sales &amp; Orders</li> <li>Purchase Orders</li> </ul>                   | >                 | Inve                  | oice #10<br>c Informati                | 1<br>т<br>р            | he store currer<br>rovide the payr<br>Total Am      | ncy is in USD, l<br>ment amount<br>nount (USD)            | but the invoice of in USD.<br>Paid | currency is in INR. P<br>Amount (USD)             | Please convert<br>Pending An | and                           | Delete I  | nvoice           | Record Payr   | nent Chai         | nge Status  | ~               |                  |                |                 |                |  |
| <ul> <li>Dashboard</li> <li>Sales &amp; Orders</li> <li>Purchase Orders</li> <li>Invoices</li> </ul> | >                 | Inve<br>Basi<br>Refer | oice #10<br>c Informati<br>rence Numbe | 1<br>т<br>р<br>on<br>r | he store currer<br>rovide the payr<br>Total Am<br>4 | ncy is in USD, I<br>ment amount<br>nount (USD)<br>8791.34 | but the invoice of in USD.<br>Paid | currency is in INR. P<br>Amount (USD)<br>40400.00 | Please convert<br>Pending An | and<br>nount (USD)<br>8391.34 | Delete I  | nvoice           | Record Payr   | nent Chai         | nge Status  |                 |                  |                |                 |                |  |

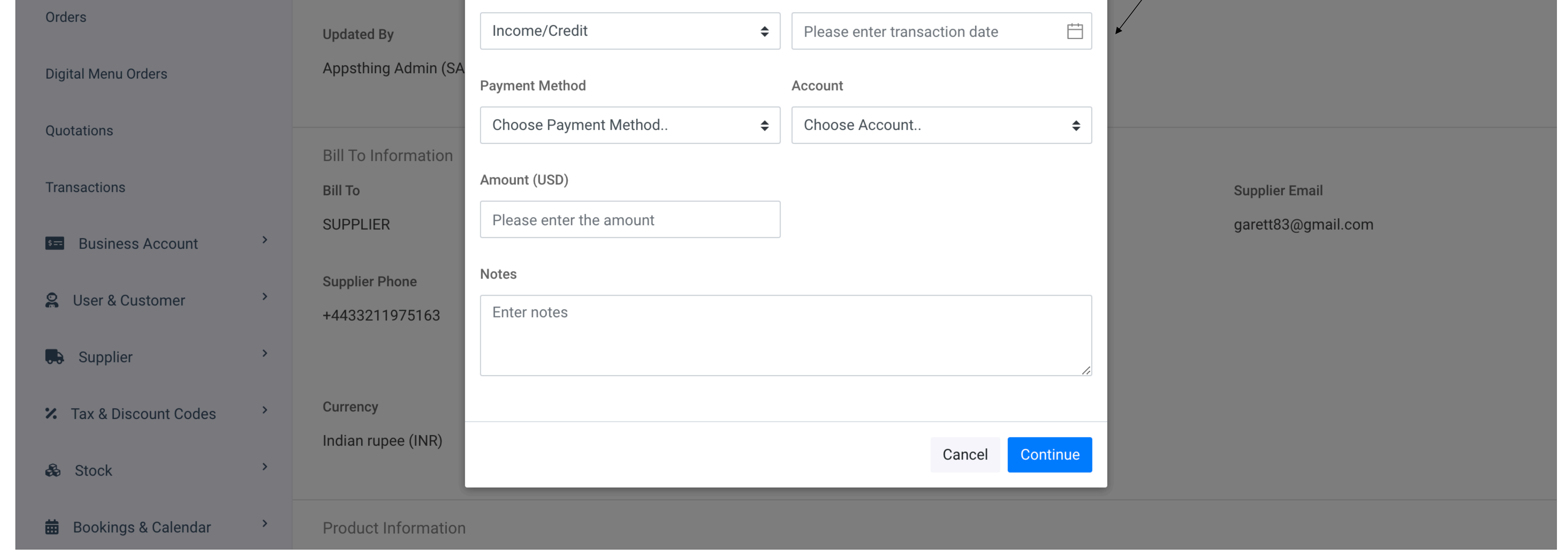

# How do we create purchase order?

Navigate to Sales & Orders > Purchase Orders menu and click on the New Purchase Order button

| Store STO            | DRE1 - Ap | opsthing Store 1 🗸                                 |                                   |           | • ≁           | Q Search      | n + New Ord     | ler 🧳 🗸 🥱 Appsth            | ning Admin   |
|----------------------|-----------|----------------------------------------------------|-----------------------------------|-----------|---------------|---------------|-----------------|-----------------------------|--------------|
| shboard              | >         | Add Purchase Order                                 |                                   |           |               |               |                 |                             | Save         |
| les & Orders         | ~         | Supplier 1                                         |                                   |           |               |               |                 |                             |              |
| se Orders            |           | Please choose supplier                             |                                   |           |               |               |                 |                             |              |
|                      |           | PO Number 2                                        | PO Reference # 3                  |           | PO Order Date | <u>,</u>      | 4               | PO Order Due Date           |              |
| 5                    |           | Please enter PO Number                             | Please enter PO Refere            | ence #    | Please ente   | er Order Date | Ë               | Please enter Order Due Date | Ê            |
|                      |           | Currency as per Supplier 5                         | Tax Option 6                      |           |               |               |                 |                             |              |
| u Orders             |           | Choose Currency                                    | Choose Tax Option                 | \$        |               |               |                 |                             |              |
|                      |           | Terms                                              |                                   |           | _             |               |                 |                             |              |
| S                    |           | Enter Terms                                        |                                   |           |               |               |                 |                             |              |
|                      |           |                                                    |                                   |           |               |               |                 |                             |              |
| s Account            | >         |                                                    |                                   |           |               |               |                 |                             |              |
| stomer               | >         | Update Product Stock 7                             |                                   |           |               |               |                 |                             |              |
| er                   | >         | If this option is enabled, product stock will be u | pdated when the purchase order is | "closed". |               |               |                 |                             |              |
| count Codes          | >         | Products Search and Add Products 8                 |                                   |           |               |               |                 |                             |              |
|                      | >         | Start Typing                                       |                                   |           |               |               |                 |                             |              |
|                      |           | Name & Description                                 |                                   | Quantity  | Unit Price    | Discount %    | Tax %           | Amount                      |              |
| s & Calendar         | ,         |                                                    |                                   |           |               |               |                 |                             |              |
|                      | >         | Add More                                           |                                   |           |               |               |                 |                             |              |
| t                    | >         |                                                    |                                   |           |               | Sł            | hipping Charges |                             |              |
| tion                 | >         |                                                    |                                   |           |               | Ρ             | Packing Charges |                             |              |
| t Data               | >         |                                                    |                                   |           |               |               | Total           | 0.00                        |              |
|                      | \$        |                                                    |                                   |           |               |               |                 |                             |              |
| ys                   |           |                                                    |                                   |           |               |               |                 |                             |              |
| 2 Appething + v5 2 1 |           |                                                    |                                   |           |               |               |                 |                             |              |
| vppsuning * Vo.Z. L  |           |                                                    |                                   |           |               |               |                 |                             | Enalish - en |

Steps for creating purchase order :

- 1. Choose the supplier or vendor
- 2. Unique PO Number
- 3. Unique PO Reference
- 4. PO date and due date
- 5. Currency as per suppler
- 6. Choose tax type
- 7. When the PO status is updated to closed, product stock will be updated

## Navigate to Purchase order detail page

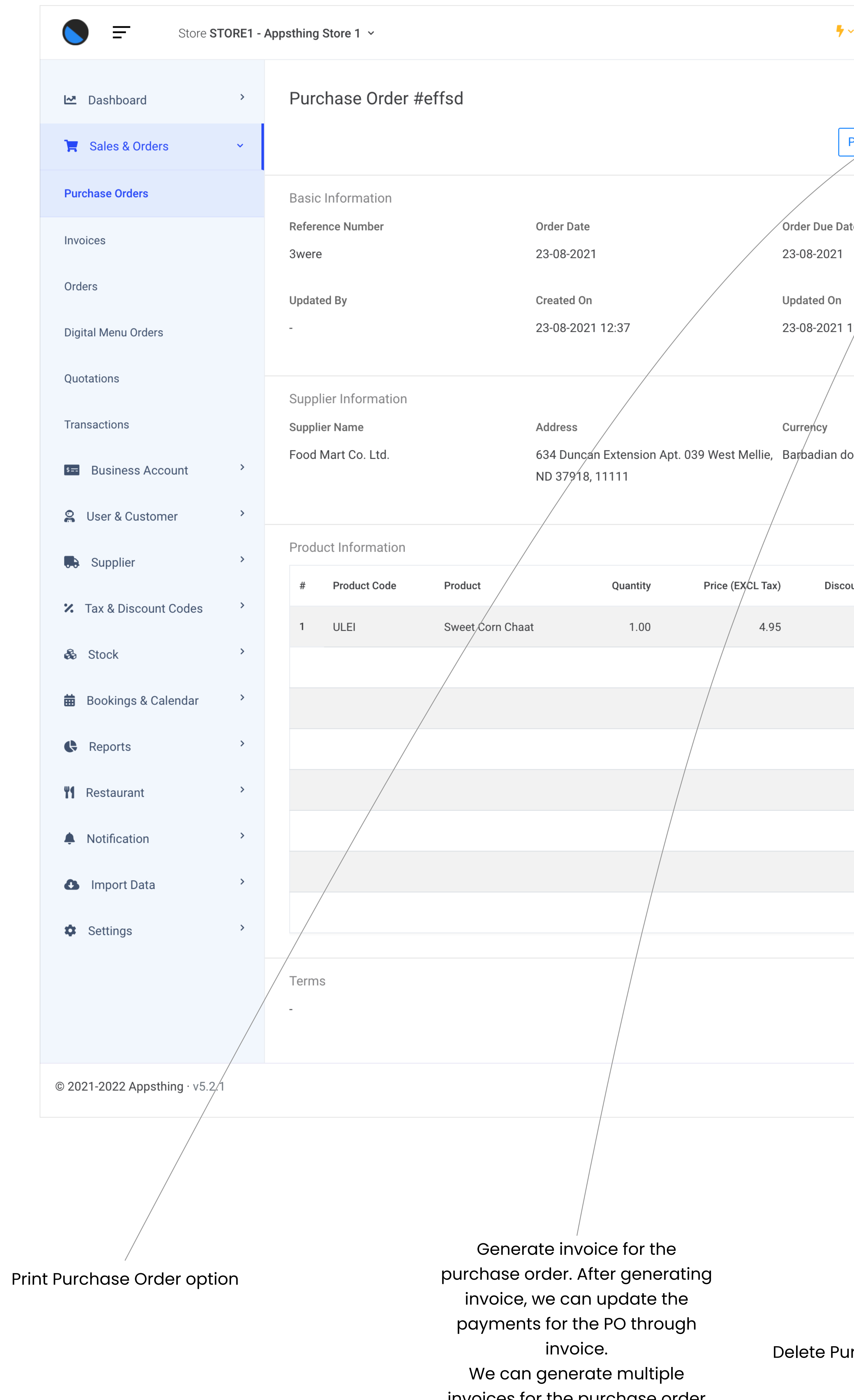

invoices for the purchase order

| <ul> <li>Q Sea</li> </ul> | rch + New O     | rder         | <b>k</b> ~ |               | Appsthing A | Admin ~ |  |
|---------------------------|-----------------|--------------|------------|---------------|-------------|---------|--|
|                           |                 |              |            |               | С           | reated  |  |
| Print Gen                 | erate Invoice   | Delete Pu    | rchase Or  | der           | Change Sta  | atus ~  |  |
| /                         |                 |              | Mark       | as Canc       | elled       |         |  |
| ite                       |                 | Created      | Mark       | as Relea      | ased To Sup | oplier  |  |
|                           |                 | Appsth       | Mark       | as Clos       | ed          |         |  |
| 12:37                     |                 | Update<br>No | Product St | tock          |             |         |  |
| ollar (BBD)               |                 |              |            |               |             |         |  |
| ount %                    | Discount Amount |              | TAX %      | Тах           | Amount      | Total   |  |
| 5.00                      | 0.25            | 0.0          | 0 (0%)     |               | 0.00        | 4.95    |  |
|                           |                 |              | Sub        | Total (EX     | CL Tax)     | 4.95    |  |
|                           |                 |              | _          | Total D       | iscount     | 0.25    |  |
|                           |                 |              | Tota       | al After D    | oiscount    | 4.70    |  |
|                           |                 |              |            | I<br>Shinning |             | 0.00    |  |
|                           |                 |              | Pa         | ackaging      | Charge      | 0.00    |  |
|                           |                 |              |            | Total (IN     | ICL Tax)    | 4.70    |  |
|                           |                 |              |            |               |             |         |  |
| Irchase C                 | Order           |              |            |               | Englis      | sh-en ^ |  |
|                           |                 | Chana        | e Purc     | hase          | Order s     | status  |  |
|                           |                 |              |            |               |             |         |  |

## How do we add new language?

Follow these steps to add new language

We need to have a local development environment setup for translation. Application uses Vue js files, Inorder for translation to take effect we need to compile the vue js files and generate new updated app.js file. Require node js installation in our local dev setup.

- 1. Add one row on language database table with language\_constant, language\_code, language, etc.
- 2. Go to the project folder and navigate to <app-folder>/resources/lang We can find language json files in this folder

We can add new language json files with **english -> desired language** conversion here. (You can copy any existing json file and make edits)

In the <lang>.json file the json structure

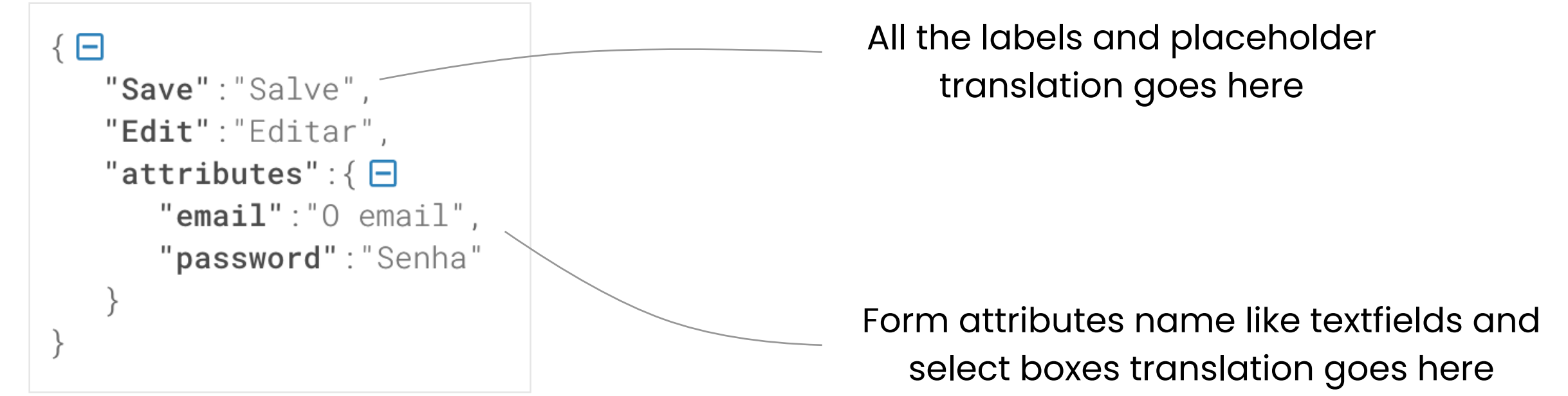

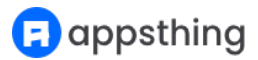

- 3. Go to the project folder and navigate to <app-folder>/resources/assets/js/ localization.js
  - import the new <lang>.json file: import <lang> from '../../lang/<lang>.json';
  - Include the variable in messages json:
     <lang>:<lang>
- 4. Go to the project folder and navigate to <app-folder>/resources/assets/js/ validation\_custom\_message.js
  - import the new <lang>.json file: import <lang> from '../../lang/<lang>.json';
  - 2. Include this in dictionary json:

```
<lang>: {
    attributes: <lang>.attributes,
    messages: {
    required: (field) => field+ ` is required`,
    email: (field) => `Provide a valid `+field,
    min: (field, params) => field+ ` must be at least ${params[0]} characters`,
    max: (field, params) => field+ ` must not be more than ${params[0]} characters`,
    min_value: (field, params) => field+ ` must be more than ${params[0]}`,
    between: (field, params) => field+ ` must be between ${params[0]} and $
    {params[1]}`,
    confirmed: (field) => `Passwords doesn't match`,
    <sup>1</sup>
```

}

(We can copy other language snippet and make edit)

5. After making desired changes. In our local setup run the following command on our command line

#### npm run production

If our file doesn't have any errors, compilation will be successful. Ref : https://laravel.com/docs/6.x/mix#running-mix

- 6. Check translation on our local system.
- 7. After successful compilation of our assets. We can move the application to our production server.

Follow these steps to edit existing language

We need to have a local development environment setup for translation. Application uses Vue js files, Inorder for translation to take effect we need to compile the vue js files and generate new updated app.js file. Require node js installation in our local dev setup.

 Go to the project folder and navigate to <app-folder>/resources/lang We can find language json files in this folder

Make changes to the desired <lang>.json file

2. After making desired changes. In our local setup run the command on our command line

#### npm run production

If our file doesn't have any errors, compilation will be successful. Ref : https://laravel.com/docs/6.x/mix#running-mix

- 3. Check translation on our local system.
- 4. After successful compilation of our assets. We can move the application to our production server.

Vue js translation reference : https://kazupon.github.io/vue-i18n/guide/ formatting.html#list-formatting

# Activate realtime notifications for waiters and chefs using Pusher

🕞 appsthing

Realtime notifications for waiters and chefs are made available on the app using Pusher https://pusher.com

Follow these steps for activating pusher notifications

- 1. Create an account on https://pusher.com and login
- 2. Under Channel section create new app and generate credentials
- 3. Role for the chefs and waiters need to be updated from the store add/edit section [Important]
- 4. Use the credentials and update your .env file

Make sure your .env file containes these variables [Important]

BROADCAST\_DRIVER=pusher

PUSHER\_APP\_ID=your-pusher-app-id PUSHER\_APP\_KEY=your-pusher-key PUSHER\_APP\_SECRET=your-pusher-secret PUSHER\_APP\_CLUSTER=mt1

MIX\_PUSHER\_APP\_KEY="\${PUSHER\_APP\_KEY}" MIX\_PUSHER\_APP\_CLUSTER="\${PUSHER\_APP\_CLUSTER}" Copy these 2 lines as it is. No need to edit these lines

- 5. If the pusher credentials are correct and updated as required we will get real time notifications for every order created.
- 6. Conditions for Chefs \*

The store selected by the Chef needs to be same as the store where the order is received and the chef needs to be logged in.

Conditions for Waiters \*

The waiter selected for the order needs to be same the logged in waiter

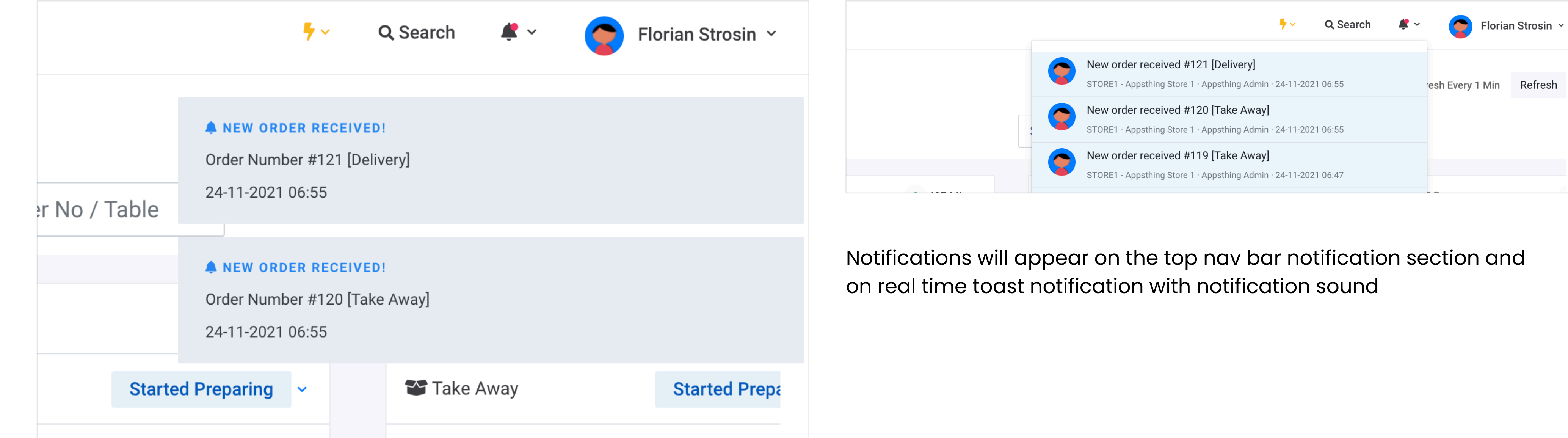

|               | Qty  | Items                           |
|---------------|------|---------------------------------|
| emium Veg     | 1.00 | 🐼 Burger Pizza - Premium Veg    |
| lls Peri-Peri | 1.00 | Roasted Chicken Wings Peri-Peri |
|               |      |                                 |
|               |      |                                 |
|               |      |                                 |

# How do we assign product variants?

Navigate to Settings > Variant Options menu and click on the New Variant Option button We need to add variant options before assigning variant products. For ex. size, color, flavour etc.

App supports simple variants. Individual products can be grouped under variant groups

Navigate to Stock > Products menu and click on the New Product button or Edit option

| Store STORE1 -          | Appsthing Store 1   ~                                                                   |                                                          | ∳∽ Q Search + Ne                                                               | ew Order 🛛 🗳 🔶 App      | thing Admin   ~ |
|-------------------------|-----------------------------------------------------------------------------------------|----------------------------------------------------------|--------------------------------------------------------------------------------|-------------------------|-----------------|
| 🗠 Dashboard >           | Edit Product                                                                            |                                                          |                                                                                |                         | Save            |
| 🏹 Sales & Orders >      | Product Identifier Information (Optiona                                                 | al)                                                      |                                                                                |                         |                 |
| Business Account        | This is an Add-on Product<br>If this option is enabled, product will be cons            | idered as an add-on product. Add-on products can only be | This Product is an Ingredient<br>If this option is enabled, product will be ac | dded as an ingredient.  |                 |
| Q Licer & Customer      | tagged to a billing product via add-on groups                                           | 5                                                        |                                                                                |                         |                 |
| a User a Customer 🧳     | Product Information                                                                     |                                                          |                                                                                |                         |                 |
| Supplier >              | Name                                                                                    | Product Code                                             | Supplier                                                                       | Category                |                 |
| ✗ Tax & Discount Codes  | Peppy Paneer - Large                                                                    | N6SK                                                     | Food Mart Co. Ltd.                                                             | ♦ Veg Pizzas            | \$              |
| n Stock 🗸 🗸             | Status                                                                                  |                                                          |                                                                                |                         |                 |
| Products                | Active                                                                                  | ◆                                                        |                                                                                |                         |                 |
|                         | Drice Questituand Tay Information                                                       |                                                          |                                                                                |                         |                 |
| Categories              | Price, Quantity and Tax Information Purchase Price Excluding Tax (USD)                  | Sale Price Excluding Tax (USD)                           | Quantity                                                                       | Stock Alert Quantity    |                 |
| Stock Transfer          | 9.00                                                                                    | 10.00                                                    | 99999.00                                                                       | 0.00                    |                 |
| Stock Return            | Tax Code                                                                                | Discount Code                                            |                                                                                |                         |                 |
| Product Label           | TAX0 - Tax 0                                                                            | <ul><li>♦ DISCOUNT5 - Discount 5%</li><li>♦</li></ul>    |                                                                                |                         |                 |
| Add-on Groups           | Description                                                                             |                                                          |                                                                                | /                       |                 |
|                         | Enter description                                                                       |                                                          |                                                                                |                         |                 |
| 🖽 воокings & Calendar 🧳 |                                                                                         |                                                          |                                                                                |                         |                 |
| Reports >               |                                                                                         | <i>i</i> ,                                               |                                                                                |                         |                 |
| M Restaurant            | Product Image (jpeg, jpg, png, webp)                                                    |                                                          |                                                                                |                         |                 |
| Notification >          | Choose files No file chosen                                                             |                                                          | /                                                                              | /                       |                 |
| Import Data             | Allowed file size per file is 1.5 MB<br>Hold down CTRL or Command for choosing multiple | e                                                        |                                                                                |                         |                 |
| Cottinge                | files                                                                                   |                                                          |                                                                                |                         |                 |
| Settings                | ×                                                                                       |                                                          |                                                                                |                         |                 |
|                         |                                                                                         |                                                          |                                                                                |                         |                 |
|                         |                                                                                         |                                                          |                                                                                |                         |                 |
|                         |                                                                                         |                                                          |                                                                                |                         |                 |
|                         | Variant Option for Current Product                                                      |                                                          |                                                                                |                         |                 |
|                         | Size                                                                                    | •                                                        |                                                                                |                         |                 |
|                         | Product Variants                                                                        |                                                          |                                                                                |                         |                 |
|                         | Search and Add Variant Products                                                         |                                                          |                                                                                |                         |                 |
|                         | Start Typing                                                                            |                                                          |                                                                                |                         |                 |
|                         | Variant Option                                                                          | V<br>Name & Description                                  |                                                                                | Sale Price (USD)        |                 |
|                         | Size                                                                                    | RKVX - Peppy Paneer - Regular                            |                                                                                | 8.25                    | ×               |
|                         | Size                                                                                    | PCMH - Peppy Paneer - Medium                             |                                                                                | 9.00                    | ×               |
|                         |                                                                                         |                                                          |                                                                                |                         |                 |
|                         |                                                                                         |                                                          |                                                                                |                         |                 |
|                         | Variant Option                                                                          | Name & Description                                       |                                                                                | Sale Price (USD)        |                 |
|                         | SIZE                                                                                    | RKVX - Peppy Paneer - Regular                            |                                                                                | 8.25                    |                 |
|                         | Size                                                                                    | PCMH - Peppy Paneer - Medium                             |                                                                                | 9.00                    | ×               |
|                         | Chaose Add-on Groups                                                                    |                                                          |                                                                                |                         |                 |
|                         | Add-on Groups                                                                           |                                                          |                                                                                |                         |                 |
|                         | 3 options selected                                                                      | ~                                                        |                                                                                |                         |                 |
|                         |                                                                                         |                                                          |                                                                                |                         |                 |
|                         | Ingredient Information                                                                  |                                                          |                                                                                |                         |                 |
|                         | Start Typing                                                                            |                                                          |                                                                                |                         |                 |
|                         | Choose ingredients for preparing 1 Unit or Quantity                                     | of the product                                           |                                                                                |                         |                 |
|                         | Name & Description                                                                      | Purchase Price of 1 Unit                                 | Sale Price of 1 Unit Quantity                                                  | Measuring Unit          |                 |
|                         |                                                                                         |                                                          |                                                                                | Choose Measurement I \$ | ×               |
|                         | Total Ingredient Purchase Price                                                         | Total Ingredient Selling Price                           |                                                                                |                         |                 |
|                         | USD 0.00                                                                                | USD 0.00                                                 |                                                                                |                         |                 |

We can add variants using bulk upload also

Navigate to Import Data > Upload & Update Data menu and download the Product Variant Template

We need to fill the excel sheet with data in following format:

PRODUCT\_CODE-VARIANT\_OPTION\_CODE, PRODUCT\_CODE-VARIANT\_OPTION\_CODE ...

All variants are mutually available against each assigned product. There is no need to assign variants separately for each products.

Note: Existing variants will be overwritten by the latest record provided in the excel sheet

| Product Code : 7BYH Chicken Sausage - Medium 🛨 💭 Discount 5.00% | Products with variants are denoted with this icon |
|-----------------------------------------------------------------|---------------------------------------------------|
| USD 15.00                                                       |                                                   |

We can enable/disable variant selection popup on POS screen using the option on store edit form

POS Screen Setting

| Enable Customer Detail Popup | Enable Variant Selection Popup |    |  |  |  |  |
|------------------------------|--------------------------------|----|--|--|--|--|
| No                           | \$<br>Yes                      | \$ |  |  |  |  |
|                              |                                |    |  |  |  |  |

# How do we configure PrintNode printers?

Follow these steps for configuring printNode printers

1. Create an account on https://www.printnode.com/en and login

2. Create an API key

| PrintNode       |                                                                                               | API Keys   | Profile Overview | Plans Email Notifications Payment Info Sign Out                                                     |
|-----------------|-----------------------------------------------------------------------------------------------|------------|------------------|----------------------------------------------------------------------------------------------------|
| Print Something | API Keys                                                                                      |            |                  | 'Ÿ'Help and Tips                                                                                    |
| 🔁 Devices       | Create New API Key                                                                            |            |                  | Why use API Keys?                                                                                   |
| 📥 Downloads     | API Key description CREATE                                                                    |            |                  | An API Key allows you to grant someone access                                                       |
| 🖂 Email         |                                                                                               |            |                  | control over their usage. API Keys can be easily<br>revoked and can be restricted in the operations |
| 🔏 Webhooks      | Current API Keys                                                                              |            |                  | they allow users to perform.                                                                        |
| ± Integrators   | Description     API Key     Crea       TestKeys     IU7H8-uINW90zEpn9kGGDI-5zAjWsBXu     3 we | reks ago 🗴 |                  |                                                                                                    |
|                 |                                                                                               |            |                  |                                                                                                    |
|                 |                                                                                               |            |                  |                                                                                                    |
|                 |                                                                                               |            |                  |                                                                                                    |
|                 |                                                                                               |            |                  |                                                                                                    |
|                 |                                                                                               |            |                  |                                                                                                    |
|                 |                                                                                               |            |                  |                                                                                                    |
|                 |                                                                                               |            |                  |                                                                                                    |
|                 |                                                                                               |            |                  |                                                                                                    |

### 3. Install PrintNode client on your computer which is connected to the printer

Follow the installation steps from PrintNode official documentation (Windows/Mac) https://www.printnode.com/en/docs/installation/windows

4. After installing the client, Printer will be visible on the PrintNode app

| Active | ld       | Printer           | Status  | Page Width (in) | Page Height (in) |
|--------|----------|-------------------|---------|-----------------|------------------|
|        | 71461250 | Brother_DCP_T420W | Offline |                 |                  |
|        |          |                   |         |                 |                  |
|        |          |                   |         |                 | Rea              |

er Option button

| Add Printer                       |                   |        | Save |
|-----------------------------------|-------------------|--------|------|
| Printer ID (PrintNode Printer ID) | Printer Name      | Status |      |
| 71461250                          | Brother_DCP_T420W | Active | \$   |

6. After adding printers, Navigate to Settings > Stores menu and click on the Add/Edit Store Option button

| Print Setting (PrintNode)                          |                     |                                                                                          |   |
|----------------------------------------------------|---------------------|------------------------------------------------------------------------------------------|---|
| Enable PrintNode Printing                          |                     |                                                                                          |   |
| Refer PrintNode Documentation for more information | ation               |                                                                                          |   |
| PrintNode API Kev                                  |                     |                                                                                          |   |
|                                                    |                     |                                                                                          |   |
| IU/H8-uINW90ZEpn9KGGDI-5ZAJWSBXUV                  |                     |                                                                                          |   |
| POS Invoice Printer                                | KOT Printer         | Other Printer                                                                            |   |
|                                                    |                     |                                                                                          | 7 |
| 101 - Brother_DCP_T420W                            | 102 - Kot Printer 🗢 | 101 - Brother_DCP_T420W                                                                  |   |
| 101 - Brother_DCP_T420W                            | 102 - Kot Printer 🗘 | 101 - Brother_DCP_T420W         Printer for Invoice, Purchase Order, Quotation, Register | r |

7. If PrintNode printing is enabled. We can find the Print buttons on the order summary, Invoice detail, Purchase order detail pages etc.

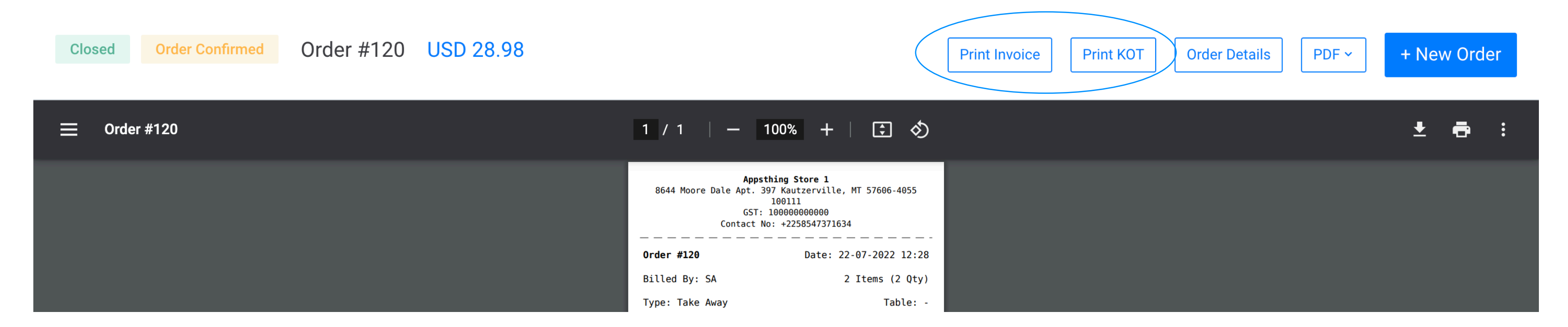

# How do billing counters and billing registers work?

Billing counters can be added by Navigating to Settings > Billing Counters menu and click on the New Billing Counter button.

|                                                                                                    | ter – choose                                                                                                    | any billing cou                                                                                                    | unter and                                                                                                    | open register                                                                                                    |                         |                                                  |                                                                          |                                                                                                    |                                                                                                    |                               |
|----------------------------------------------------------------------------------------------------|----------------------------------------------------------------------------------------------------|----------------------------------------------------------------------------------------------------|----------------------------------------------------------------------------------------------------|----------------------------------------------------------------------------------------------------|-------------------------|--------------------------------------------------|--------------------------------------------------------------------------|----------------------------------------------------------------------------------------------------|----------------------------------------------------------------------------------------------------|-------------------------------|
| Store STORE1                                                                                                    | - Appsthing Store 1   ~                                                                                                    |                                                                                                    |                                                                                                    |                                                                                                    | <b>7</b> ~              | Q Search                                         | + New Order                                                              | <b>#</b> ~                                                                                                    | Appsthing A                                                                                                    | dmin ~                        |
| Z Dashboard >                                                                                                    | Open Registe                                                                                                    | r                                                                                                    |                                                                                                    |                                                                                                    |                         |                                                  |                                                                          | C                                                                                                    | )pen Register & Co                                                                                                    | ntinue                        |
| Sales & Orders                                                                                                    | Choose Billing Coun                                                                                                    | ter                                                                                                    |                                                                                                    |                                                                                                    |                         |                                                  |                                                                          |                                                                                                    |                                                                                                    |                               |
| Business Account 🗸                                                                                                    | C1 - Bill Counter 1                                                                                                    |                                                                                                    | C2 - Bill Counter                                                                                                    | 2                                                                                                    | C3 - Bill Count         | ter 3                                            |                                                                          | C4 - Bill Count                                                                                                    | er 4                                                                                                    |                               |
| counts                                                                                                    | C5 - Bill Counter 5                                                                                                    |                                                                                                    | C6 - Bill Counter                                                                                                    | 6                                                                                                    | i i ce                  |                                                  |                                                                          | The state of the state of the s |                                                                                                    |                               |
| onthly Targets                                                                                                    | Free                                                                                                    |                                                                                                    | Free                                                                                                    |                                                                                                    |                         |                                                  |                                                                          |                                                                                                    |                                                                                                    |                               |
| siness Registers                                                                                                    | Cash in Hand                                                                                                    |                                                                                                    |                                                                                                    |                                                                                                    |                         |                                                  |                                                                          |                                                                                                    |                                                                                                    |                               |
| User & Customer >                                                                                                    | 0                                                                                                    |                                                                                                    |                                                                                                    |                                                                                                    |                         |                                                  |                                                                          |                                                                                                    |                                                                                                    |                               |
| Supplier >                                                                                                    |                                                                                                    |                                                                                                    |                                                                                                    | Choose any of                                                                                                    | the billir              | ng                                               |                                                                          |                                                                                                    |                                                                                                    |                               |
| Tax & Discount Codes >                                                                                                    |                                                                                                    | counter and open tr<br>register                                                                                                    |                                                                                                    |                                                                                                    |                         |                                                  |                                                                          |                                                                                                    |                                                                                                    |                               |
| Stock >                                                                                                    |                                                                                                    |                                                                                                    |                                                                                                    | regier                                                                                                    |                         |                                                  |                                                                          |                                                                                                    |                                                                                                    |                               |
| Bookings & Calendar >                                                                                                    |                                                                                                    |                                                                                                    |                                                                                                    |                                                                                                    |                         |                                                  |                                                                          |                                                                                                    |                                                                                                    |                               |
| Reports >                                                                                                    |                                                                                                    |                                                                                                    |                                                                                                    |                                                                                                    |                         |                                                  |                                                                          |                                                                                                    |                                                                                                    |                               |
| Restaurant >                                                                                                    |                                                                                                    |                                                                                                    |                                                                                                    |                                                                                                    |                         |                                                  |                                                                          |                                                                                                    |                                                                                                    |                               |
| Notification >                                                                                                    |                                                                                                    |                                                                                                    |                                                                                                    |                                                                                                    |                         |                                                  |                                                                          |                                                                                                    |                                                                                                    |                               |
| Import Data                                                                                                    |                                                                                                    |                                                                                                    |                                                                                                    |                                                                                                    |                         |                                                  |                                                                          |                                                                                                    |                                                                                                    |                               |
| Settings                                                                                                    |                                                                                                    |                                                                                                    |                                                                                                    |                                                                                                    |                         |                                                  |                                                                          |                                                                                                    |                                                                                                    |                               |
|                                                                                                    |                                                                                                    |                                                                                                    |                                                                                                    |                                                                                                    |                         |                                                  |                                                                          |                                                                                                    | -                                                                                                    | h-en ^                        |
| losina the reaiste                                                                                                    | r                                                                                                    |                                                                                                    |                                                                                                    |                                                                                                    |                         |                                                  |                                                                          |                                                                                                    |                                                                                                    | h - en   ^                    |
| losina the reaiste<br>Store <b>STORE1 - Apps</b>                                                                                                    | <b>r</b><br>thing Store 1 ∽                                                                                                    |                                                                                                    |                                                                                                    |                                                                                                    | ••••                    | Q Search                                         | + New Order                                                              | <b>*</b> ~                                                                                                    | Appsthing A                                                                                                    | h∙en ^                        |
| Store STORE1 - Apps<br>V Order                                                                                                    | r<br>thing Store 1 ∽<br>Quick Bill ≑                                                                                                    | Digital Menu Orders                                                                                                    | Running Order                                                                                                    | rs Hold List 🔀 Cl                                                                                                    | ∽ ~<br>ose Register     | <b>Q</b> Search<br>Cart                          | + New Order                                                              | ✓                                                                                                    | Appsthing A                                                                                                    | h - en ∧<br>dmin ∽<br>ustomer |
| Iosina the reaiste<br>Store STORE1 - Apps<br>v Order                                                                                                    | r         thing Store 1 ~         Quick Bill ↓         Product Title                                                                                                    | Digital Menu Orders<br>Category                                                                                                    | Running Order                                                                                                    | rs Hold List 🔂 Cl                                                                                                    | ∳ ~<br>ose Register     | <b>Q Search</b><br>Cart<br>0 Items (0 Qty)       | + New Order<br>Order Le                                                  | ✓ (                                                                                                    | Appsthing A<br>Sustomer: Walkin C<br>Order Level D                                                                                                    | dmin ~<br>ustomer             |
| Store STORE1 - Apps<br>w Order                                                                                                    | r<br>thing Store 1 ∨<br>Quick Bill ¢<br>Product Title<br>Product Title                                                                                                    | Digital Menu Orders<br>Category<br>Filter by C                                                                                                    | Running Order                                                                                                    | s Hold List 🖾 Cl                                                                                                    | ✓         Dse Register  | Q Search<br>Cart<br>0 Items (0 Qty)              | + New Order<br>Order Le                                                  | ✓  ✓  ✓  ✓  ✓  ✓  ✓  ✓  ✓  ✓  ✓  ✓  ✓  ✓  ✓  ✓  ✓  ✓  ✓  ✓  ✓  ✓  ✓  ✓  ✓  ✓  ✓  ✓  ✓  ✓  ✓  ✓  ✓  ✓  ✓  ✓  ✓  ✓  ✓  ✓  ✓  ✓  ✓  ✓  ✓  ✓  ✓  ✓  ✓  ✓  ✓  ✓  ✓  ✓  ✓  ✓  ✓  ✓  ✓  ✓  ✓  ✓  ✓  ✓  ✓  ✓  ✓  ✓  ✓  ✓  ✓  ✓  ✓  ✓  ✓  ✓  ✓  ✓  ✓  ✓  ✓  ✓  ✓  ✓  ✓  ✓  ✓  ✓  ✓  ✓  ✓  ✓  ✓  ✓  ✓  ✓  ✓  ✓  ✓  ✓  ✓  ✓  ✓  ✓  ✓  ✓  ✓  ✓  ✓  ✓  ✓  ✓  ✓  ✓  ✓  ✓  ✓  ✓  ✓  ✓  ✓  ✓  ✓  ✓  ✓  ✓  ✓  ✓  ✓  ✓  ✓  ✓  ✓  ✓  ✓  ✓  ✓  ✓  ✓  ✓  ✓  ✓  ✓  ✓  ✓  ✓  ✓  ✓  ✓  ✓  ✓  ✓  ✓  ✓  ✓  ✓  ✓  ✓  ✓  ✓  ✓  ✓  ✓  ✓  ✓  ✓  ✓  ✓  ✓  ✓  ✓  ✓  ✓  ✓  ✓  ✓  ✓  ✓  ✓  ✓  ✓  ✓  ✓  ✓  ✓  ✓  ✓  ✓  ✓  ✓  ✓  ✓  ✓  ✓  ✓  ✓  ✓  ✓  ✓  ✓  ✓  ✓  ✓  ✓  ✓                                                                                                     | Appsthing A<br>Sustomer: Walkin C<br>Order Level D                                                                                                    | dmin ~<br>ustomer             |
| Iosina the reaiste<br>Store STORE1 - Apps<br>w Order<br>ade<br>can Barcode                                                                                                    | r<br>thing Store 1 ~<br>Quick Bill \$<br>Product Title<br>Product Title<br>Product Code                                                                                                    | Digital Menu Orders<br>Category<br>Filter by (                                                                                                    | Running Order                                                                                                    | s Hold List<br>Go                                                                                                    | ۰<br>Se Register        | Q Search<br>Cart<br>0 Items (0 Qty)              | + New Order<br>Order Le                                                  | evel Tax : 0                                                                                                    | Appsthing A<br>Sustomer: Walkin C<br>Order Level D                                                                                                    | dmin ~<br>ustomer             |
| Iosina the reaiste Store STORE1 - Apps W Order  ode can Barcode  oduct Code : VK4H Urger Pizza - Classic Non Veg  Scount 5.00%                                                                                                    | r<br>thing Store 1 →<br>Quick Bill ¢<br>Product Title<br>Product Title<br>Product Title<br>Product Code<br>Veggie Par<br>Discount 5.0                                                                                                    | Digital Menu Orders<br>Category<br>Filter by (<br>e : YNHP<br>adise - Medium 🕂 🖵<br>)0%                                                                                                    | Running Order                                                                                                    | rs Hold List     ♦ Go   ct Code : WVU5 cxtravaganza - Medium  ⊕  □ unt 5.00%                                                                                                    | ۰<br>Se Register        | Q Search<br>Cart<br>0 Items (0 Qty)              | + New Order<br>Order Le                                                  | evel Tax : 0                                                                                                    | Appsthing A<br>Sustomer: Walkin C<br>Order Level D<br>d the<br>se the                                                                                                    | dmin ~<br>ustomer             |
| Store STORE1 - Apps<br>w Order<br>ode<br>can Barcode<br>roduct Code : VK4H<br>urger Pizza - Classic Non Veg<br>scount 5.00%<br>SD 11.00                                                                                                    | r<br>thing Store 1 →<br>Quick Bill \$<br>Product Title<br>Product Title<br>Product Title<br>Product Code<br>Veggie Par<br>Discount 5.0<br>USD 9.00                                                                                                    | Digital Menu Orders<br>Category<br>Filter by (<br>e : YNHP<br>adise - Medium 🕀 🛄<br>)0%                                                                                                    | Running Order                                                                                                    | S Hold List     € Go   ct Code : WVU5 cxtravaganza - Medium                                                                                                    | ►         Dise Register | Q Search<br>Cart<br>0 Items (0 Qty)<br>C<br>regi | + New Order<br>Order Le<br>One who<br>egister co<br>ister and<br>registe | evel Tax : 0<br>evel Tax : 0<br>opened<br>an clos<br>d gener<br>er repo                                                                                                    | Appsthing A<br>Sustomer: Walkin C<br>Order Level D<br>Order Level D<br>d the<br>se the<br>fate the<br>fate the<br>rt                                                                                                    | dmin ~<br>ustomer             |
| Iosina the reaiste Store STORE1 - Apps Apps Av Order Av Order Av Order Adde Can Barcode Oduct Code : VK4H Arger Pizza - Classic Non Veg  Scount 5.00% SD 11.00 Oduct Code : TODX hicken Meatballs Peri-Peri                                                                                                    | r<br>thing Store 1 ~<br>Quick Bill \$<br>Product Title<br>Product Title<br>Product Code<br>Veggie Par<br>Discount 5.0<br>USD 9.00<br>Product Code<br>Boneless C                                                                                                    | Digital Menu Orders<br>Category<br>Filter by (<br>Filter by (<br>adise - Medium 🕂 💭<br>)0%<br>)<br>e : 5WQB<br>:hicken Wings Peri-Peri 🕂                                                                                                    | Running Order   Category   O   Production   Veg E   Discol   USD   Production   Production< | S Hold List     ♦ Go   Classifier of the set of the set of the se                                                 | ✓                       | Q Search<br>Cart<br>0 Items (0 Qty)<br>C<br>reg  | + New Order<br>Order Le<br>One who<br>egister co<br>ister and<br>registe | evel Tax : 0<br>opened<br>an clos<br>d gener<br>er repo                                                                                                    | Appsthing A<br>Sustomer: Walkin C<br>Order Level D<br>Order Level D<br>d the<br>se the<br>fate the<br>fate the<br>rt                                                                                                    | dmin ~<br>ustomer             |
| Iosina the reaiste Store STORE1 - Apps Apps A Order  A Order A Order A Order  A Order  A Order A Order A Order A Order A Order A Order A Order A Order A Order A Order A Order A Order A Order A Order A | r<br>thing Store 1 ~<br>Quick Bill \$<br>Product Title<br>Product Title<br>Product Code<br>Veggie Par<br>Discount 5.0<br>USD 9.00<br>Product Code<br>Boneless C<br>Discount 5.0                                                                                                    | Digital Menu Orders<br>Category<br>Filter by (<br>Filter by (<br>adise - Medium  🖵<br>00%                                                                                                    | Running Order<br>Category<br>Produc<br>Veg E<br>Disco<br>USD                                                                                                    | S Hold List     ♦ Go   et Code : WVU5 Extravaganza - Medium  ⊕  □ unt 5.00%   8.00   et Code : 9EDN y Paneer - Medium  ⊕  □ unt 5.00%                                                                                                    | ►                       | Q Search<br>Cart<br>0 Items (0 Qty)<br>C<br>reg  | + New Order<br>Order Le<br>one who<br>egister co<br>ister and<br>registe | evel Tax : 0<br>opened<br>an clos<br>d gener<br>er repo                                                                                                    | Appsthing A<br>Sustomer: Walkin C<br>Order Level D<br>d the<br>se the<br>sate the<br>rate the<br>rt                                                                                                    | dmin ~<br>ustomer             |
| Store STORE1 - Apps<br>Store STORE1 - Apps<br>w Order<br>ode<br>Can Barcode<br>'oduct Code : VK4H<br>urger Pizza - Classic Non Veg (*)<br>scount 5.00%<br>SD 11.00<br>oduct Code : TODX<br>hicken Meatballs Peri-Peri (*)<br>scount 5.00%                                                                                                    | r<br>thing Store 1 ~<br>Quick Bill \$<br>Product Title<br>Product Title<br>Product Code<br>Veggie Par<br>Discount 5.0<br>USD 9.00<br>Product Code<br>Neggie Par<br>Discount 5.0<br>USD 9.00                                                                                                    | Digital Menu Orders<br>Category<br>Filter by (<br>Filter by (<br>adise - Medium 🛨 🛄<br>)0%<br>)<br>e : 5WQB<br>hicken Wings Peri-Peri 🛨<br>)0%                                                                                                    | Running Order<br>Category<br>Produc<br>Veg E<br>Disco<br>USD                                                                                                    | Image: s Hold List   Image: Hold List Image: Classical constraints   Image: Solution of the second constraints Image: Classical constraints   Image: Solution of the second constraints Image: Classical constraints   Image: Solution of the second constraints Image: Solution of the second constraints   Image: Solution of the second constraints Image: Solution of the second constraints   Image: Solution o                                                                                                    | Se Register             | Q Search<br>Cart<br>0 Items (0 Qty)<br>C<br>reg  | + New Order<br>Order Le<br>one who<br>egister co<br>ister and<br>registe | evel Tax : 0<br>opened<br>an clos<br>d gener<br>er repo                                                                                                    | Appsthing A<br>sustomer: Walkin C<br>Order Level D<br>d the<br>e the<br>ate the<br>rate the<br>rt                                                                                                    | dmin ~<br>ustomer             |
| Store STORE1 - Apps   v Order   vo Order   ode an Barcode oduct Code : VK4H urger Pizza - Classic Non Veg   So 11.00 oduct Code : TODX icken Meatballs Peri-Peri   scount 5.00% SD 15.50 oduct Code : TEPB                                                                                                    | r<br>thing Store 1 ~<br>Quick Bill \$<br>Product Title<br>Product Title<br>Product Code<br>Veggie Par<br>Discount 5.0<br>USD 9.00<br>Product Code<br>Boneless C<br>Discount 5.0<br>USD 16.0                                                                                                    | Digital Menu Orders Category Filter by ( Filter by ( Solution Category Filter by ( Solution Category Filter by ( Solution Cate                                                                                                    | Running Order   Category   Production   Production   USD   Production   USD   Production   Production    | S Hold List     ♦ Go   et Code : WVU5 Extravaganza - Medium (+) (-) unt 5.00% 8.00 et Code : 9EDN y Paneer - Medium (+) (-) unt 5.00% 9.00 et Code : IJMJ                                                                                                    | Se Register             | Q Search<br>Cart<br>0 Items (0 Qty)<br>C<br>reg  | + New Order<br>Order Le                                                  | evel Tax : 0<br>openeo<br>an clos<br>d gener<br>er repo                                                                                                    | Appsthing A Sustomer: Walkin C Order Level D d the ate the ate the rt                                                                                                    | dmin ~<br>ustomer             |
| Iosina the reaiste   Store STORE1 - Apps   v Order   v Order   ode   ode   an Barcode   oduct Code : VK4H   Irger Pizza - Classic Non Veg (*)   scount 5.00%   3D 11.00   oduct Code : TODX   icken Meatballs Peri-Peri (*)   scount 5.00%   3D 15.50                                                                                                    | r   thing Store 1 ~   Quick Bill \$   Product Title   Product Title   Product Code   Veggie Par   Discount 5.0   USD 9.000   O   Product Code   Discount 5.0   USD 16.00   Product Code   Discount 5.0   Discount 5.0   Discount 5.0   Discount 5.0   Discount 5.0   Discount 5.0   Discount 5.0   Discount 5.0   Discount 5.0   Discount 5.0 | Digital Menu Orders<br>Category<br>Filter by (<br>Filter by (<br>Filter by (<br>Category<br>Filter by (<br>Filter by (<br>Category<br>Filter by (<br>Filter by (<br>Category<br>Filter by (<br>Filter by (<br>Category<br>Filter by (<br>Category<br>Filter by (<br>Category<br>Filter by (<br>Category<br>Filter by (<br>Category<br>Filter by (<br>Category<br>Filter by (<br>Category<br>Filter by (<br>Category<br>Filter by (<br>Category<br>Filter by (<br>Category<br>Filter by (<br>Category<br>Filter by (<br>Category<br>Filter by (<br>Category<br>Filter by (<br>Category<br>Category<br>Filter by (<br>Category<br>Filter by (<br>Category<br>Category<br>Filter by (<br>Category<br>Filter by (<br>Category<br>Filter by (<br>Category<br>Category<br>Filter by (<br>Category<br>Category<br>Categor | Running Order   Category   Produ   Veg E   Disco   USD   O   Produ   Veg E   Disco   USD   O   Produ   Veg E   Disco   USD   O   Produ   Produ   Produ   Disco   USD   O   Produ   Produ   Disco   Disco                                                                                                    | Image: s Hold List Image: Classical design of the second second | See Register            | Q Search<br>Cart<br>0 Items (0 Qty)<br>C<br>reg  | + New Order<br>Order Le                                                  | evel Tax : 0<br>openeo<br>an clos<br>d gener<br>er repo                                                                                                    | Appsthing A Customer: Walkin C Order Level D Order the o the o the | dmin ~<br>ustomer             |

| ew Order                                                                            |       | Quick Bi     | ◆                                                             | Digital Menu                                                      | Orders    | Running | g Orders                                         | Hold List                                      | 🚡 Clos | e Register |
|-------------------------------------------------------------------------------------|-------|--------------|---------------------------------------------------------------|-------------------------------------------------------------------|-----------|---------|--------------------------------------------------|------------------------------------------------|--------|------------|
| rcode                                                                               | Pi    | roduct Title |                                                               | Categ                                                             | ory       |         |                                                  |                                                |        |            |
| Scan Barcode                                                                        |       | Product T    | ītle                                                          | Fil                                                               | ter by Ca | ategory | \$                                               |                                                | Go     |            |
| Product Code : VK4H<br>Burger Pizza - Classic Non Ve<br>Discount 5.00%<br>USD 11.00 | ₂g 🕂  |              | Product Code :<br>Veggie Parad<br>Discount 5.009<br>USD 9.00  | YNHP<br>l <b>ise - Medium                                    </b> |           |         | Product Co<br>Veg Extra<br>Discount 5<br>USD 8.0 | de : WVU5<br>vaganza - Mediu<br>.00%<br>O      | um 🛨 💭 |            |
| Product Code : TODX<br>Chicken Meatballs Peri-Peri<br>Discount 5.00%<br>USD 15.50   | Ŧ     |              | Product Code :<br>Boneless Chi<br>Discount 5.009<br>USD 16.00 | 5WQB<br><b>cken Wings Peri-</b><br>%                              | Peri 🛨    |         | Product Co<br>Peppy Par<br>Discount 5<br>USD 9.0 | de : 9EDN<br>neer - Medium<br>.00%<br><b>0</b> | ⊕ (_)  |            |
| Product Code : TEPB<br>Mexican Green Wave - Mediun<br>Discount 5.00%<br>USD 15.00   | m 🕀 💭 |              | Product Code :<br>Lipton Ice Tea<br>Discount 5.009            | 47WW<br>a 🕂<br>%                                                  |           |         | Product Co<br>Sprite 🛨<br>Discount 5<br>USD 6.0  | de : IJMJ<br>.00%<br><b>0</b>                  |        |            |

🏶 English - en 🔨

## From v5.4 we are allowing multiple users to join already opened register and do billing

| <b>S</b> =           | Store STORE1 - | Appsthing Store 1 🗸                  |
|----------------------|----------------|--------------------------------------|
| 🗠 Dashboard          | >              | Open Registe                         |
| 📜 Sales & Orders     | >              | Choose Billing Coun                  |
| 苗 Bookings & Cale    | endar >        | C1 - Bill Counter 7<br>1 Occupant(s) |
|                      |                | C5 - Bill Counter 5<br>Free          |
|                      |                | Cash in Hand                         |
|                      |                | 0                                    |
|                      |                |                                      |
| © 2022 - 2023 Appsth | iing · v5.4    |                                      |
|                      |                |                                      |

| Store STORE1 - App                                                                          | psthing Sto | re 1 ×                                                              | <b>%</b> ~               | Q Search + New (                                 | Order 🛛 🧳 🔶 Clementine Simonis 🗸       |               |                                       |                                                                                                    |
|---------------------------------------------------------------------------------------------|-------------|---------------------------------------------------------------------|--------------------------|--------------------------------------------------|----------------------------------------|---------------|---------------------------------------|----------------------------------------------------------------------------------------------------|
| New Order                                                                                   | Q           | uick Bill 🗢                                                         | Digital Menu Orders      | Running Orders                                   | Hold List                              | Exit Register | Cart                                  | Customer: Walkin Customer                                                                                   |
| Barcode                                                                                     | Product T   | tle                                                                 | Category                 |                                                  |                                        |               | 0 Items (0 Qty)                       | Order Level Tax : 0 Order Level Discount : 0                                                                |
| Scan Barcode                                                                                | Produ       | ict Title                                                           | Filter by Ca             | tegory 🗢                                         |                                        | Go            |                                       |                                                                                                    |
| Product Code : VK4H<br><b>Burger Pizza - Classic Non Veg</b><br>Discount 5.00%<br>USD 11.00 |             | Product Code : YN<br>Veggie Paradise<br>Discount 5.00%<br>USD 9.00  | HP<br>e - Medium         | Product Co<br>Veg Extra<br>Discount S<br>USD 8.0 | de : WVU5<br>vaganza - Mediur<br>5.00% | n 🕂 🕻         | Inste<br>registe<br>the reg<br>who op | ead of closing the<br>er, users no can exit<br>gister. <mark>Only the user</mark><br>ened the register will |
| Product Code : TODX<br>Chicken Meatballs Peri-Peri                                          |             | Product Code : 5W<br>Boneless Chicke<br>Discount 5.00%<br>USD 16.00 | QB<br>en Wings Peri-Peri | Product Co<br>Peppy Pa<br>Discount S<br>USD 9.0  | de : 9EDN<br>neer - Medium             |               | be al                                 | llowed to close the<br>register                                                                             |
| Product Code : TEPB<br><b>Mexican Green Wave - Medium ①</b><br>Discount 5.00%               | 0           | Product Code : 47\<br>Lipton Ice Tea<br>Discount 5.00%              | ww                       | Product Co<br>Sprite I<br>Discount               | de : IJMJ<br>5.00%                     |               |                                       | <b>☆</b> Show more                                                                                          |
| USD 15.00                                                                                   |             | USD 4.00                                                            |                          | USD 6.0                                          | 0                                      |               | Total                                 | 0                                                                                                    |
|                                                                                             |             |                                                                     |                          |                                                  |                                        |               | Hold Order                            | Close Order                                                                                                 |
| © 2022 - 2023 Appsthing · v5.4                                                              |             |                                                                     |                          |                                                  |                                        |               |                                       | English - en ^                                                                                              |

Use case: When you have waiters for taking orders, instead of creating multiple counters for every waiter we can share a counter and track each of their data separately.

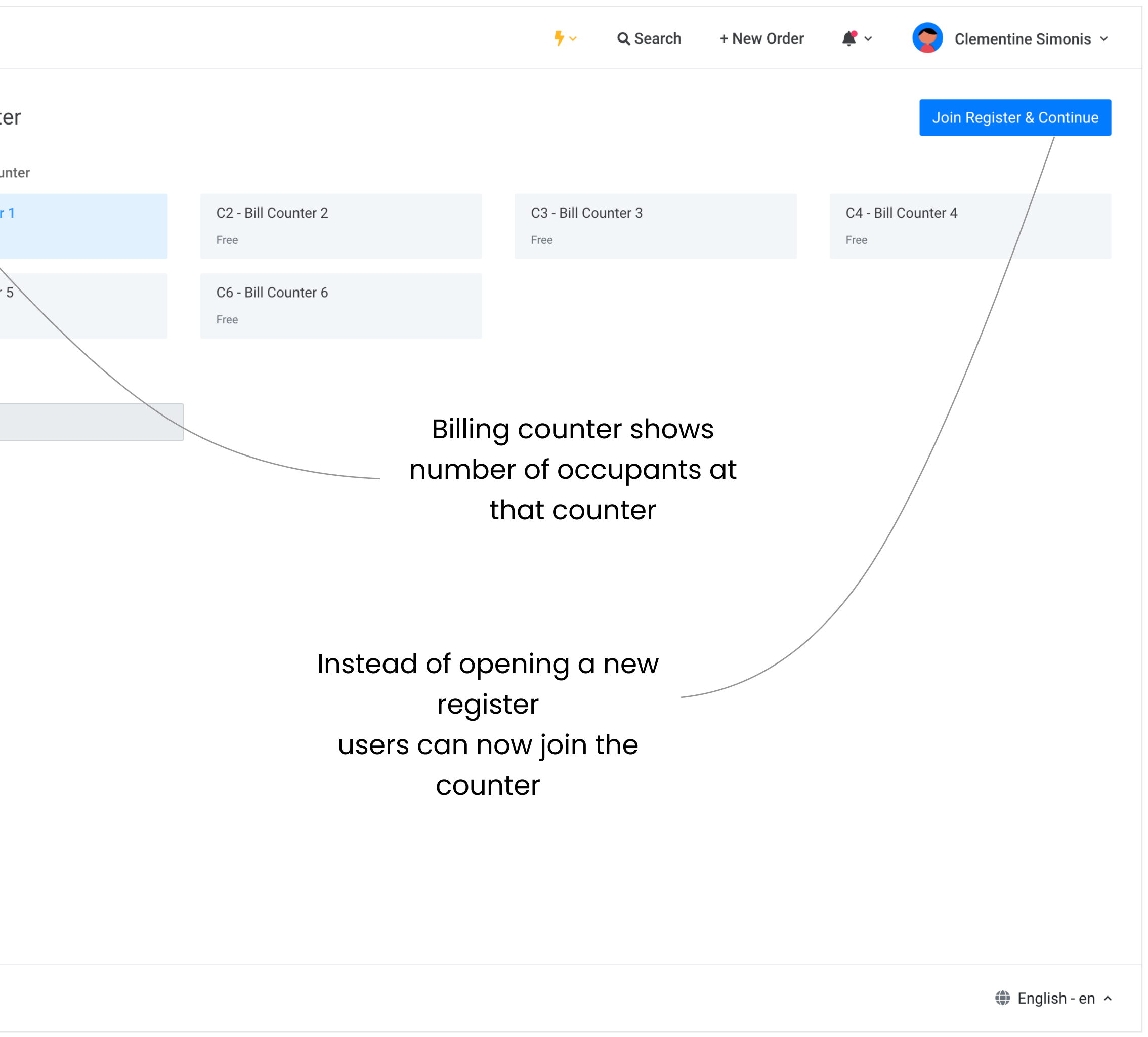

When we have multiple users sharing a counter, we can generate a consolidated register report.

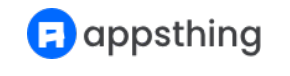

## How do business accounts work?

🖪 appsthing

Business accounts are used to record the transactions involved in our business under separate accounts. Business accounts help to keep tabs on all of your assets, liabilities.

There are six account types that are included in the app:

- 1. Basic (Default)
- 2. Asset
- 3. Liability
- 4. Equity
- 5. Revenue
- 6. Expense

You can add business accounts by Navigating to **Business Account > Accounts** menu and click on the **New Account** button.

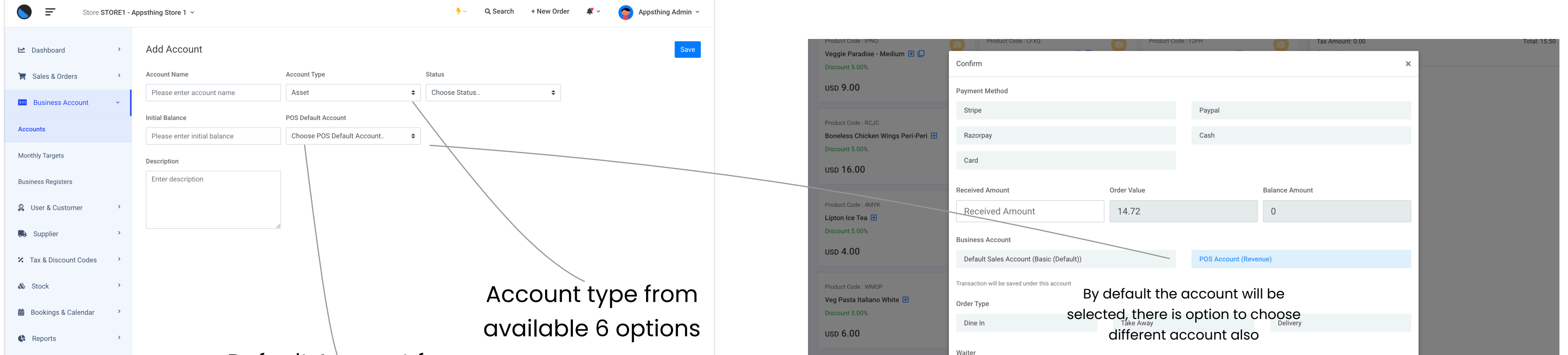

| TRestaurant >                    | Default Account for |                                  | 103 - Kristina West             | 104 - Sandrine Orn | 105 - Johnson Zulauf |                 | : Show more      |
|----------------------------------|---------------------|----------------------------------|---------------------------------|--------------------|----------------------|-----------------|------------------|
| Notification >                   | all POS orders      |                                  | Are you sure you want to procee | d?                 |                      |                 | 14.72            |
| Import Data >                    |                     |                                  |                                 |                    |                      | Cancel Continue | Close Order      |
| Settings >                       |                     | © 2022 - 2023 Appsthing · v5.3.5 | L                               |                    |                      |                 | 🏶 English - en 🔨 |
| © 2022 - 2023 Appsthing · v5.3.5 | English - en A      | ~                                |                                 |                    |                      |                 |                  |

#### Record a transaction and map to a business account

We can record our business transactions and map to our business account. You can record a transaction by Navigating to **Sales & Orders > Transactions** and click on the **New Transaction** button.

| Store STORE1             | - Appsthing Store 1 🖌         |                  | ♥ <                                | Irder 🧳 🗸 🎅 Appsthing Admin 🗸 | Type of entity the                     |
|--------------------------|-------------------------------|------------------|------------------------------------|-------------------------------|----------------------------------------|
| └┹ Dashboard →           | Add Transaction               |                  |                                    | Save                          | transaction was related to             |
| 🏋 Sales & Orders 🛛 👻     | Transaction Date              | Bill To          | Choose Customer or Supplier        |                               |                                        |
| Purchase Orders          | Please enter transaction date | Choose Bill To 🗢 | Please choose Customer or Supplier |                               |                                        |
| Invoices                 | Account                       | Transaction Type | Amount                             | Payment Method                |                                        |
| Orders                   | Notes                         |                  |                                    | Choose Payment Method         |                                        |
| Digital Menu Orders      | Enter notes                   |                  |                                    |                               |                                        |
| Quotations               |                               |                  |                                    |                               |                                        |
| Transactions             |                               |                  |                                    |                               | Transaction type can be Income/Expense |
| Business Account         |                               |                  |                                    |                               |                                        |
| 🔗 User & Customer 🔷 👌    |                               |                  |                                    |                               |                                        |
| Supplier >               |                               |                  |                                    |                               |                                        |
| ✗ Tax & Discount Codes → |                               |                  |                                    |                               |                                        |
| line stock >             |                               |                  |                                    |                               | Choose the account we want to record   |
| 🛱 Bookings & Calendar >  |                               |                  |                                    |                               | the transaction to                     |
| Reports >                |                               |                  |                                    |                               |                                        |
| 🍴 Restaurant 💦 🔸         |                               |                  |                                    |                               |                                        |
| Notification >           |                               |                  |                                    |                               |                                        |
| ▲ Import Data >          |                               |                  |                                    |                               |                                        |
| Settings >               |                               |                  |                                    |                               |                                        |

🌐 English - en 🔺

#### **Download transaction report**

You can download the report by Navigating to Reports > Download Reports and move to Transaction

Reports section.

| Transaction Report       |    |                        |    |                |                               | ownload |
|--------------------------|----|------------------------|----|----------------|-------------------------------|---------|
| From Created Date        |    | To Created Date        |    | Account        | Transaction Type              |         |
| Select from created date | L. | Select to created date | Ë  | Choose Account | \$<br>Choose Transaction Type | \$      |
| Payment Method           |    | Bill To/From           |    |                |                               |         |
| Choose Payment Method    | \$ | Choose Bill To         | \$ |                |                               |         |
|                          |    |                        |    |                |                               |         |
|                          |    |                        |    |                |                               |         |

# How to use Kitchen displays?

Application supports the creation of multiple kitchen displays

You can add kitchen displays by Navigating to **Settings > Kitchen Displays** menu and click on the **New Kitchen Display** button.

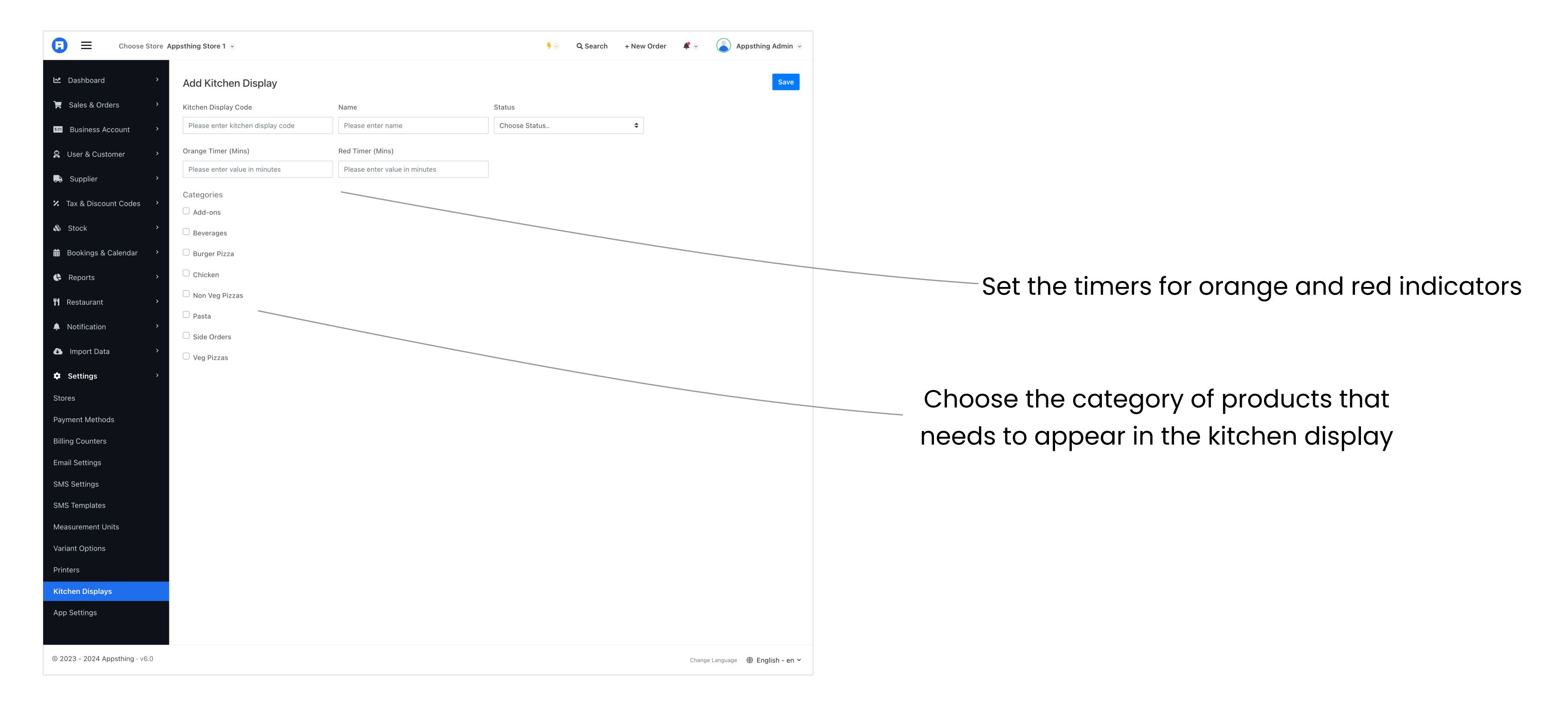

#### Choose the kitchen display

You can choose the kitchen display by Navigating to **Restaurant > Kitchen Display** and choose the displays listed on the screen. Orders within 24 hours are shown here.

| Choose Store           | Appsthing Store 1 👻    |                   | 7 😒 | <b>Q</b> Search | + New Order | ₽ 🗸 | 💧 Appsthing Admin 🗟 |
|------------------------|------------------------|-------------------|-----|-----------------|-------------|-----|---------------------|
| 🗠 Dashboard >          | Choose Kitchen Display |                   |     |                 |             |     |                     |
| 📜 Sales & Orders 💦 👌   | DS - Drinks Station    | FS - Food Station |     |                 |             |     |                     |
| 🐖 Business Account 💦 👌 |                        |                   |     |                 |             |     |                     |
| 🔒 User & Customer 💦 👌  |                        |                   |     |                 |             |     |                     |

| Choose Store Appsthing Store 1 🕞                                                                                                    | <b>7</b> 6                                                                                                    | 🔍 Q Search + New Order 🧳 🕥 🙆 Appsthing Admin 😒                                                                                                    |            |
|----------------------------------------------------------------------------------------------------|----------------------------------------------------------------------------------------------------|----------------------------------------------------------------------------------------------------|------------|
| Kitchen Display: FS - Food Station                                                                                                    | Search by Order No./Tak Refresh                                                                                       | Order #140 Mark as Prepared Order color will change based on duration we be                                                                                                   | e          |
| #1662 minutes ago#1212 minutes ago#Take AwayTake AwayT10 Item(s) (46 Quantity)10 Item(s) (58 Quantity)1                                                                                                    | #1092 minutes ago#14019 minutes agoTake AwayTake Away10 Item(s) (43 Quantity)9 Item(s) (48 Quantity)                  | Click the item to mark it as prepared<br>Item Quantity<br>2 minutes ago<br>S Goldern Corn 5.00                                                                                |            |
| #2342 minutes ago#1602 minutes ago#Take AwayTake AwayT9 Item(s) (46 Quantity)9 Item(s) (54 Quantity)9                                                                                                    | #1072 minutes ago#2232 minutes agoTake AwayTake Away9 Item(s) (48 Quantity)8 Item(s) (64 Quantity)                    | <ul> <li>Boneless Chicken Wings Peri-Peri</li> <li>Indi Tandoori Paneer - Regular</li> <li>Peppy Paneer - Large</li> <li>Indi Chicken Tikka - Medium</li> <li>A.00</li> </ul> |            |
| #2222 minutes ago#1392 minutes ago#Take AwayTake AwayT2 them (a) (20 Quentity)2 them (a) (40 Quentity)2                                                                                                    | #184     2 minutes ago     #124     2 minutes ago       Take Away     Take Away                                       | Ked Papika     4.00       Chicken Golden Delight - Medium     1.00       Double Cheese Margherita - Regular     9.00       Veggie Paradise - Regular     9.00                 |            |
| #106     2 minutes ago     #281     a day ago     #       Take Away     Take Away     Take Away     Take Away                                                                                                    | #218     2 minutes ago     #204     2 minutes ago       Take Away     Take Away                                       | We can click on the individual ite                                                                                                    | me to mark |
| 8 Item(s) (48 Quantity)       8 Item(s) (48 Quantity)       7         #149       2 minutes ago       #175       2 minutes ago       #         Take Away       Take Away       Take Away       Take Away       Take Away | 7 Item(s) (30 Quantity)     7 Item(s) (44 Quantity)       #118     2 minutes ago       Take Away     Take Away        | it as prepared                                                                                                    |            |
| 7 Item(s) (30 Quantity)       7 Item(s) (50 Quantity)       7         #205       2 minutes ago       #200       2 minutes ago       #                                                                                   | 7 Item(s) (38 Quantity)       7 Item(s) (32 Quantity)         #170       2 minutes ago       #193       2 minutes ago |                                                                                                    |            |

© 2023 - 2024 Appsthing · v6.0

Change Language 🛛 🏶 English – en 🗸

#### All the prepared orders will move to the bottom of the list. When ever an item is edited the order will move

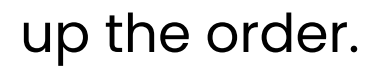